## **Exercises:** Metagenomics June 2016

# Find Rapidly OTU with Galaxy Solution

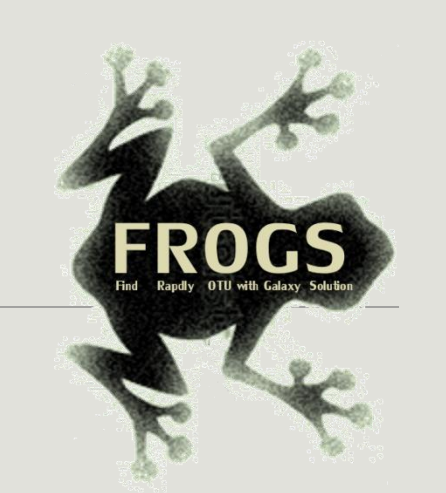

FRÉDÉRIC Escudié\* and LUCAS Auer\*, MARIA Bernard, LAURENT Cauquil, KATIA Vidal, SARAH MAMAN, MAHENDRA Mariadassou, GUILLERMINA Hernandez-Raquet, GÉRALDINE Pascal

\*THESE AUTHORS HAVE CONTRIBUTED EQUALLY TO THE PRESENT WORK.

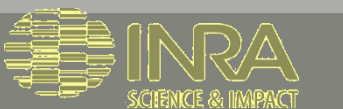

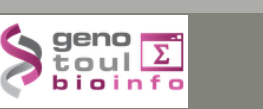

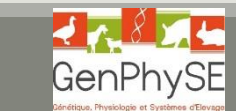

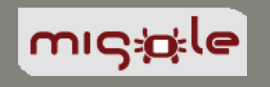

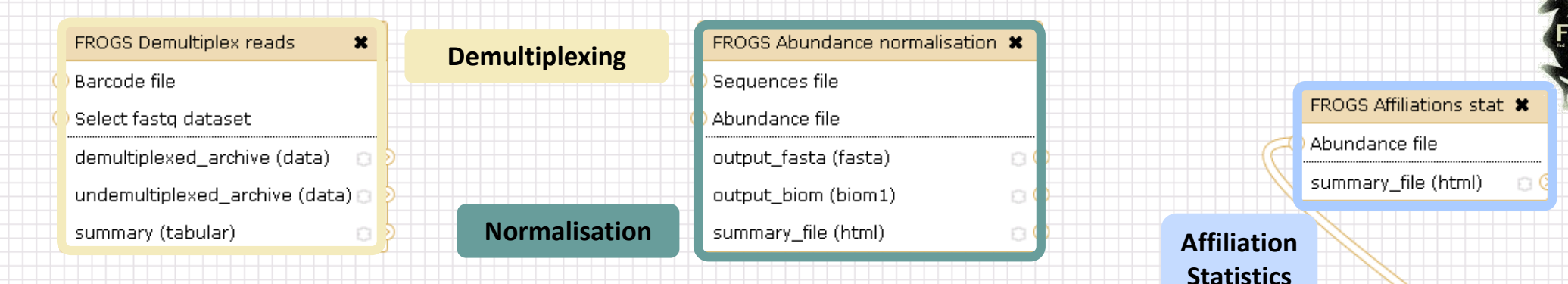

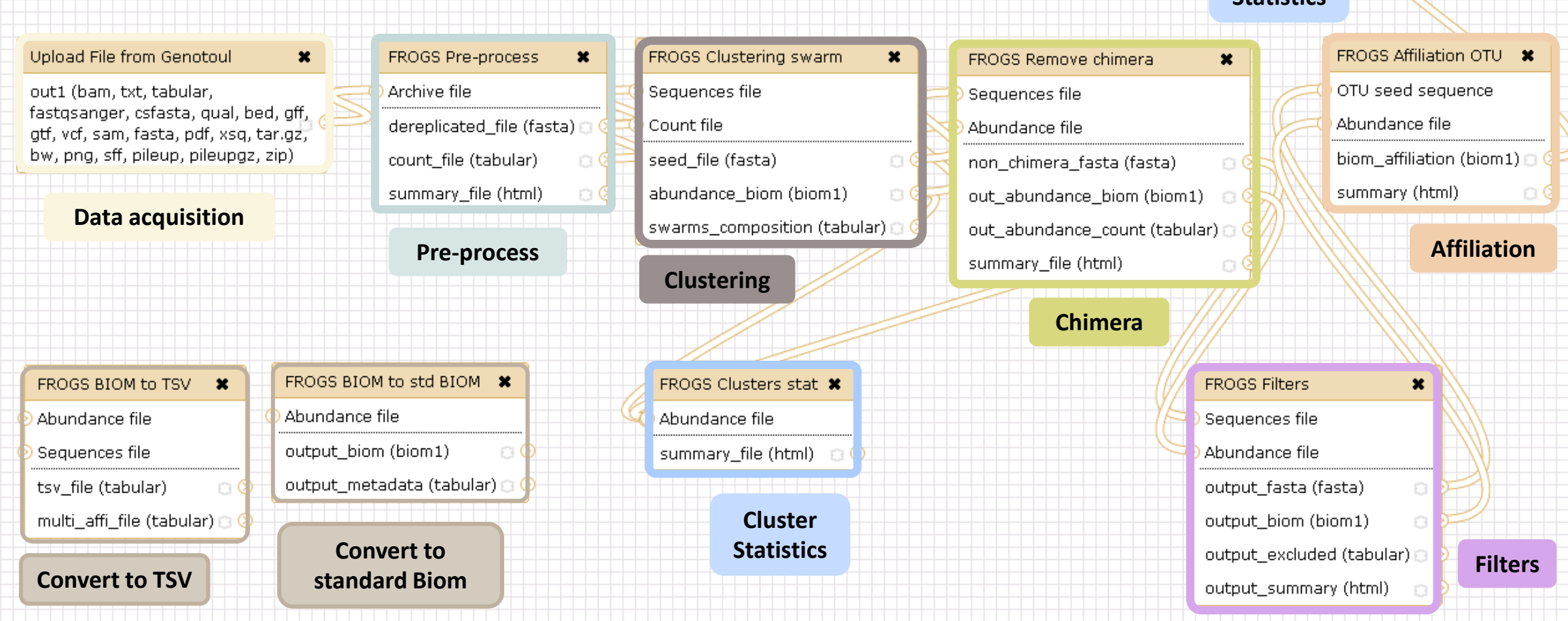

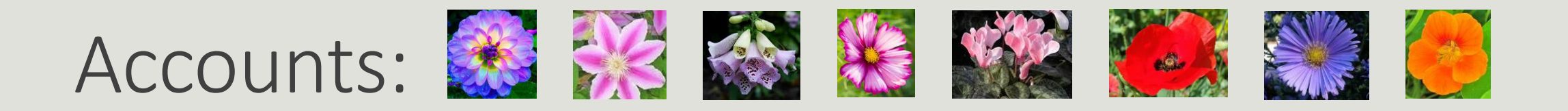

- anemone
- arome
- aster
- bleuet
- camelia
- capucine
- chardon
- clematite

- cobee
- coquelicot
- cosmos
- cyclamen

Password: f1o2r3!

# Exercise 1

LAUNCH UPLOAD TOOLS

# Upload data

### Your turn: exo 1

Create the 1st history multiplexed

Import files « multiplex.fastq » and « barcode.tabular » present in the Genotoul folder /work/formation/FROGS/

Create the 2nd history 454

Import file « **454.fastq.gz** » present in the **Genotoul** folder /work/formation/FROGS/ (datatype <u>fastq or fastq.gz is the same !)</u>

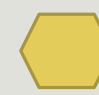

Create the 3rd history MiSeq R1 R2

Import files « sampleA\_R1.fastq » and « sampleA\_R2.fastq » present in the Genotoul folder /work/formation/FROGS/

### Create the 4th history MiSeq contiged

Import archive file « 100spec\_90000seq\_9samples.tar.gz » present in the Genotoul folder /work/formation/FROGS/

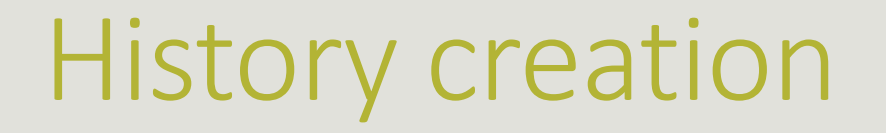

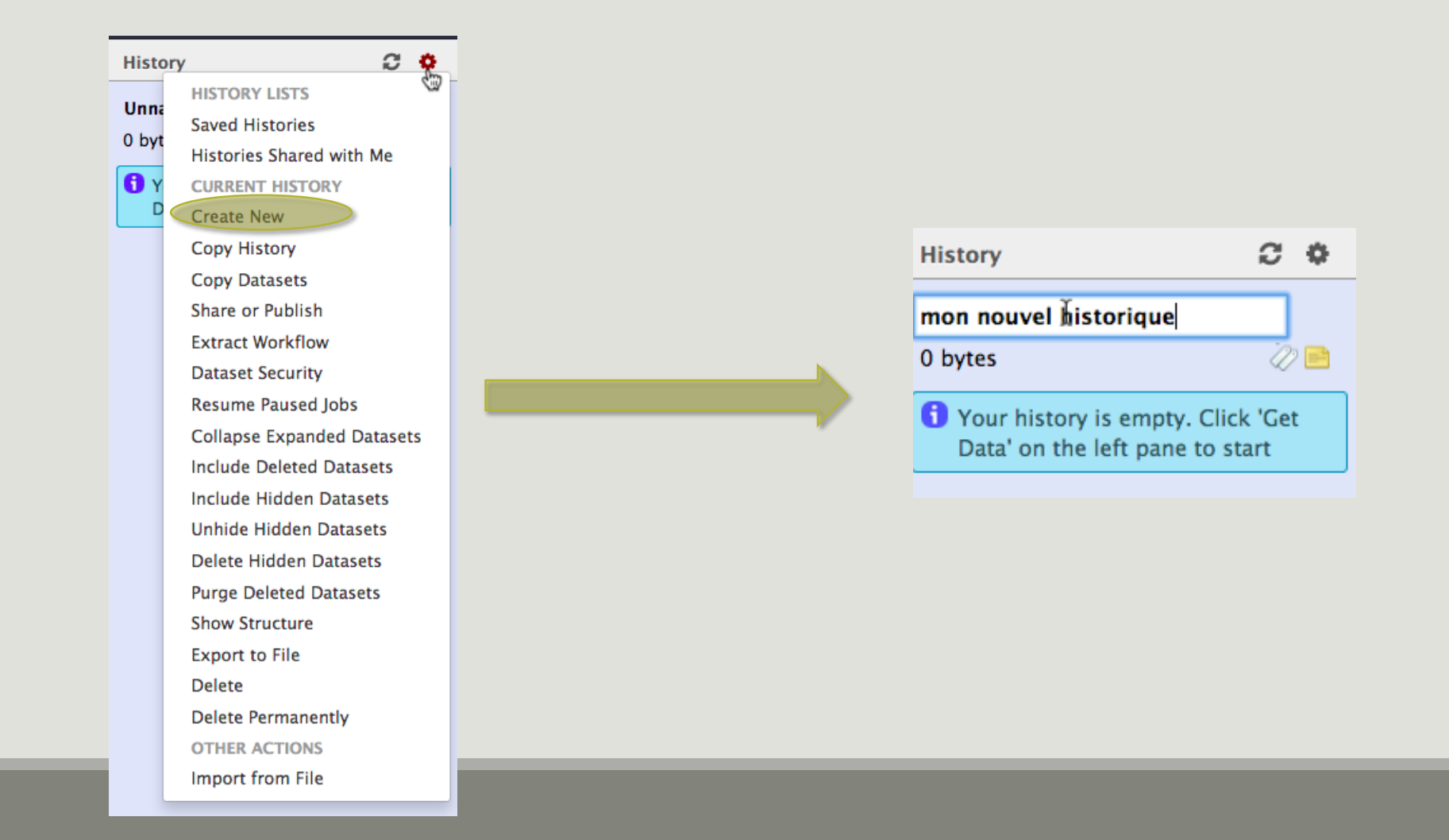

### Upload data: different methods

| Tools                                                                                                    | Upload File (version 1.1.3)                                                                                                    |                                                                                                    |
|----------------------------------------------------------------------------------------------------|----------------------------------------------------------------------------------------------------|----------------------------------------------------------------------------------------------------|
| search tools                                                                                                    | File Format:         Auto-detect         Which format? See help below         File:         Choisissez un fichier         Aucun fichier choisi         TIP: Due to browser limitations, uploading files larger than 2GB is guaranteed to 1 (below) or FTP (if enabled by the site administrator).         URL/Text: | Default method, your files are on<br>your computer or accessible on the<br>internet, they are copied on your<br>Galaxy account                     |
| UCSC Test table browser<br>UCSC Archaea table browser<br>Get Microbial Data<br>BioMart Central server<br>Compress zip or tar file<br>Download Data | Here you may specify a list of URLs (one per line) or paste the contents of a file.<br>Convert spaces to tabs:<br>Yes<br>Use this option if you are entering intervals by hand.                                                                                                    | You can only upload one local file at a time<br>→ 10 samples ≥ 10 uploads<br>You can upload multiple files using URLs<br>but only smaller than 2Go |

Each uploaded file will consume

your Galaxy's quota!

## Upload data: different methods

| Tools                     | Upload File (version 1.0.0)                        |   |
|---------------------------|----------------------------------------------------|---|
| search tools              | Path to file:                                      |   |
|                           | /work/frogs/Donnees_simulees/100WEPL_setA.tar.gz   |   |
| YOUR DATA                 | Path must be like : /work/USERNAME/somewhere/afile |   |
| <u>Upload Data</u>        | File type: Do not forget to precise the            |   |
| <u>Upload File</u>        | tar.gz - input file type                           |   |
| Upload File from genotoul | input nie type                                     | 1 |
| EBI SRA ENA SRA           | Execute                                            | • |
|                           |                                                    |   |

Specific SIGENAE GENOTOUL method. It allows you to access to your files in your work account on the Genotoul **without** consuming your Galaxy quota.

And if you have multiple samples ?

See <u>How to create an archiveTAR.ppt</u>

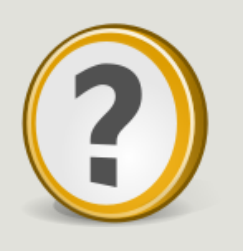

How to transfer files on /work of Genotoul?

See <u>How to transfert to genotoul.ppt</u>

### Upload data: different methods

| Tools                                                                                                    | Upload archive (version 1.0.0)                                                                                                    |
|----------------------------------------------------------------------------------------------------|----------------------------------------------------------------------------------------------------|
| FROGS - FIND RAPIDLY OTU WITH<br>GALAXY SOLUTION<br>FROGS pipeline<br>Upload archive from your<br>computer<br>Demultiplex reads Split by<br>samples the reads in function of | File:<br>Choisissez un fichier Aucun fichier choisi<br>TIP: Due to browser limitations, uploading files larger than 2GB is guaranteed to fail. To upload large files, use the URL method.<br>URL:<br>Here you may specify the archive URL. |
| inner barcode.<br><u>FROGS Pre-process</u> Step 1 in<br>metagenomics analysis (16S/18S):<br>denoising and dereplication.                                                     | Execute  What it does                                                                                                    |

If you have an archive on your own computer and smaller than 2Go, you may use this specific FROGS tool to upload your samples archive instead of the default « Upload File » of Galaxy.

Back main documentation

# Exercise 2

LAUNCH DEMULTIPLEX READS TOOL

#### FROGS Demultiplex reads (version 1.1.0)

#### Barcode file:

#### 1: barcode.tabular 🔻

This file describes barcodes and samples (one line by sample tabulated separated from barcode sequence(s)). See Help section

#### Single or Paired-end reads:

Single 🔻

Select between paired and single end data

#### Select fastq dataset:

| Г |   |   |
|---|---|---|
|   |   | • |
| _ | _ |   |

Specify dataset of your single end reads

#### barcode mismatches:

0

Number of mismatches allowed in barcode

#### barcode on which end ?:

| Forward   | • |                                                                   |
|-----------|---|-------------------------------------------------------------------|
| Forward   |   | at the begining of the forward end or of the reverse end or both? |
| Reverse   |   |                                                                   |
| Both ends |   |                                                                   |
| Execute   |   |                                                                   |

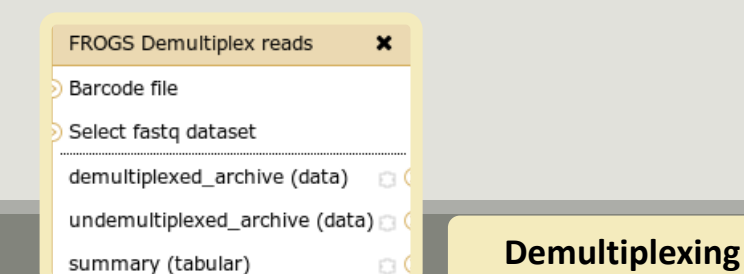

#### FROGS Demultiplex reads (version 1.1.0)

#### Barcode file:

#### 1: barcode.tabular 🔻

This file describes barcodes and samples (one line by sample tabulated separated from barcode sequence(s)). See Help section

#### Single or Paired-end reads:

Paired 🔻

Select between paired and single end data

#### Select first set of reads:

Specify dataset of your forward reads

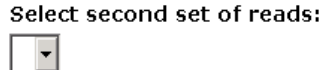

Specify dataset of your reverse reads

#### barcode mismatches:

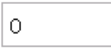

Number of mismatches allowed in barcode

#### barcode on which end ?:

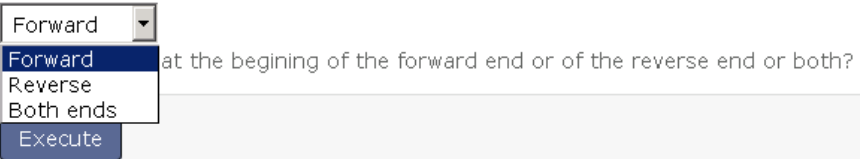

### Exercise 2

In **multiplexed** history launch the demultiplex tool:

« The Patho-ID project, rodent and tick's pathobioms study, financed by the metaprogram INRA-MEM, studies zoonoses on rats and ticks from multiple places in the world, the co-infection systems and the interactions between pathogens. In this aim, thay have extracted hundreads of or rats and ticks samples from which they have extracted 16S DNA and sequenced them first time on Roche 454 plateform and in a second time on Illumina Miseq plateform. For this courses, they authorized us to publicly shared some parts of these samples. »

Parasites & Vectors (2015) 8:172 DOI 10.1186/s13071-015-0784-7. Detection of Orientia sp. DNA in rodents from Asia, West Africa and Europe. Jean François Cosson, Maxime Galan, Emilie Bard, Maria Razzauti, Maria Bernard, Serge Morand, Carine Brouat, Ambroise Dalecky, Khalilou Bâ, Nathalie Charbonnel and Muriel Vayssier-Taussat

### Exercise 2

In **multiplexed** history launch the demultiplex tool:

Data are single end reads

 $\rightarrow$  only 1 fastq file

Samples are characterized by an association of two barcodes in forward and reverse strands → multiplexing « both ends »

| 2: /work/frogs<br>/Formation/multiplex.fas      | ھ<br><u>ta</u> | 0 | 8 |
|-------------------------------------------------|----------------|---|---|
| <u>1: /work/frogs</u><br>/Formation/barcode.txt | ۲              | Ø | × |

### Exercise 2

Demultiplex tool asks for 2 files: one « fastq » and one « tabular »

1. Play with pictograms

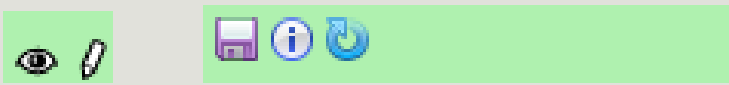

- 2. Observe how is built a fastq file.
- 3. Look at the stdout, stderr when available (in the 1) pictogram )

| FROGS Demultiplex reads (version 1.1.0)                                                                                    | History          | C 0                      |
|----------------------------------------------------------------------------------------------------|------------------|--------------------------|
| Barcode file:                                                                                                    | FROGS multip     | blexed                   |
| 1: barcode.tabular 👻                                                                                                    | 2.1 MB           | 47 🖻                     |
| nis file describes barcodes and samples (one line by sample tabulated separated from arcode sequence(s)). See Help section | 2: multiplex.f   | astq @ℓ%                 |
| Single or Paired-end reads:                                                                                                | 2.1 MB           | ander database: 2        |
| Single 🔻                                                                                                    | Epilog : job fir | iished at Fri Nov 6      |
| elect between paired and single end data                                                                                   | 15:08:03 CET     | 2015                     |
| elect fastq dataset:                                                                                                    |                  | 47 🖻                     |
| 2: multiplex.fastq 💌                                                                                                    | @HNHOSKDØ1ALDØ   | Η                        |
| pecify dataset of your single end reads                                                                                    | ATCTAGTGATAAGT   | TCCGTTCATCCTAAGTCCATTATT |
| arcode mismatches:                                                                                                    | +                |                          |
| 0                                                                                                    | FFFFFFFFFDDA5    | 54444889422=<>40004444>> |
| Number of mismatches allowed in barcode                                                                                    | @HNHOSKDØ1B8SL   | E                        |
| arcode on which end ?:                                                                                                    | ATAGCTGATTGGTT   | TAAGCGGATAGGGATTAGATACCC |
| Both ends                                                                                                    | _                |                          |
| he barcode is at the begining of the forward end or of the reverse end or both?                                            | 1: barcode.ta    | ibular 👁 🖉 🕱             |
|                                                                                                    | 10 lines         |                          |
| Execute                                                                                                    | format: tabula   | r, database: <u>?</u>    |
|                                                                                                    | Epilog : job fin | ished at Fri Nov 6       |
|                                                                                                    | □ 3.07.33 CET    | 2013                     |
| What it doog                                                                                                    | 1 2              | 3                        |
|                                                                                                    | MgArd0001 ACAG   | CGT TGTACGT              |
| Place if y cingle or paired and reade in function of barcade forward or reverse in the first or both                       | MgArd0009 ACAG   | TAG TGTACGT              |
| eads.                                                                                                    | MgArd0017 ACGT   | CAG TGTACGT              |
| Command line                                                                                                    | MgArd0029 ACTC   | AGT TGTACGT              |
|                                                                                                    | MgArd0038 ACTC   | GTC TGTACGT              |
| emultiplex.pyinput-R1 *FQ INPUT1* [input-R2 *FQ INPUT2*]input-barcode *TXT F                                               | MgArd0046 AGCA   | GTC TGTACGT              |

demultiplex.py --input-R1 \*FQ\_INPUT1\* [--input-R2 \*FQ\_INPUT2\*] --input-barcode \*TXT F

### Advices

- Do not forget to indicate barcode sequence as they are in the fastq sequence file, especially if you have data multiplexed via the reverse strand.
- For the mismatch threshold, we advised you to let the threshold to 0, and if you are not satisfied by the result, try with 1. The number of mismatch depends on the length of the barcode, but often those sequences are very short so 1 mismatch is already more than the sequencing error rate.
- If you have different barcode lengths, you must demultiplex your data in different times beginning by the longest barcode set and used the "unmatched" or "ambiguous" sequence with smaller barcode and so on.
- If you have Roche 454 sequences in sff format, you must convert them with some program like sff2fastq

### Results

• 0 X 9: FROGS Demultiplex reads: report

8: FROGS Demultiplex • 0 X reads: undemultiplexed.tar.gz

7: FROGS Demultiplex • 1 × reads: demultiplexed.tar.gz

Back to the main documentation

|                          | N | #sample   | count |
|--------------------------|---|-----------|-------|
|                          | > | ambiguous | 0     |
|                          |   | MgArd0009 | 65    |
|                          |   | MgArd0017 | 152   |
|                          |   | MgArd0038 | 1185  |
|                          |   | MgArd0029 | 172   |
|                          |   | unmatched | 492   |
|                          |   | MgArd0001 | 85    |
|                          |   | MgArd0081 | 209   |
| A tar archive is created |   | MgArd0046 | 373   |
| by grouping one (or a    |   | MgArd0054 | 217   |
| sample with the names    |   | MgArd0073 | 454   |
| indicated in the first   |   | MgArd0062 | 1109  |
| column of the barcode    |   |           |       |
| tabular file             |   |           |       |

With barcode mismatches >1 sequence can corresponding to several samples. So these sequences are non-affected to a sample.

Sequences without known barcode. So these sequences are non-affected to a sample.

# Exercises 3

LAUNCH THE PRE-PROCESS READS TOOL

Go to « 454 » history

454

Launch the pre-process tool on that data set

 $\rightarrow$  objective : understand the parameters

1- Test different parameters for « minimum and maximum amplicon size »

2- Enter these primers: Forward: ACGGGAGGCAGCAG Reverse: AGGATTAGATACCCTGGTA

#### FROGS Pre-process (version 1.4.2)

#### Sequencer:

454

Select the sequencer family used to produce the sequences.

#### Input type:

One file by sample 🔻

Samples files can be provided in single archive or with one file by sample.

#### Samples

| Samples 1        | Sample name is required |
|------------------|-------------------------|
| Name:            |                         |
| my_sample        |                         |
| The sample name. |                         |
|                  |                         |

#### Sequence file:

6: /work/formation/FROGS/454.fastq.gz ▼ FASTQ file of sample.

#### Add new Samples

#### Minimum amplicon size:

380

The minimum size for the amplicons (with primers).

#### Maximum amplicon size:

#### 500

The maximum size for the amplicons (with primers).

#### 5' primer:

ACGGGAGGCAGCAG

The 5' primer sequence (wildcards are accepted). The orientation is detailed

#### 3' primer:

Execute

#### AGGATTAGATACCCTGGTA

The 3' primer sequence (wildcards are accepted). The orientation is detailed

Primers used for sequencing V3-V4: Forward: ACGGGAGGCAGCAG Reverse: AGGATTAGATACCCTGGTA

### Size range of 16S V3-V4: [ 380 – 500 ]

What do you understand about amplicon size, which file can help you ?
What is the length of your reads before preprocessing ?
Do you understand how enter your primers ?
What is the « FROGS Pre-process: dereplicated.fasta » • ?
What is the « FROGS Pre-process: count.tsv » file ?
Explore the file « FROGS Pre-process: report.html »
Who loose a lot of sequences ?

|  | Samples    | before<br>process ∲ | with the two<br>primers | with expected<br>length | without<br>N | without large<br>homopolymer | without nearest poor<br>quality | ÷ |
|--|------------|---------------------|-------------------------|-------------------------|--------------|------------------------------|---------------------------------|---|
|  | sample_454 | 28,009              | 20,227                  | 6,806                   | 6,677        | 6,675                        | 6,672                           |   |

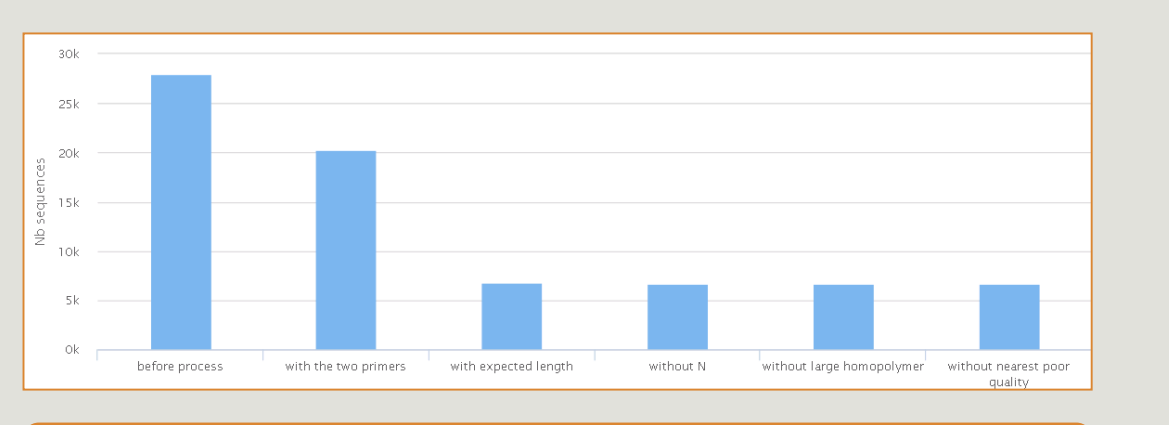

454

To be kept, sequences must have the 2 primers

Back to the main

documentation

Amplicon length distribution before trimming and filtering 3k 2k 2k 1k 0k 0k 100 200 300 400 500 Length Pre

To adjust your filtering, check the distribution of sequence lengths.

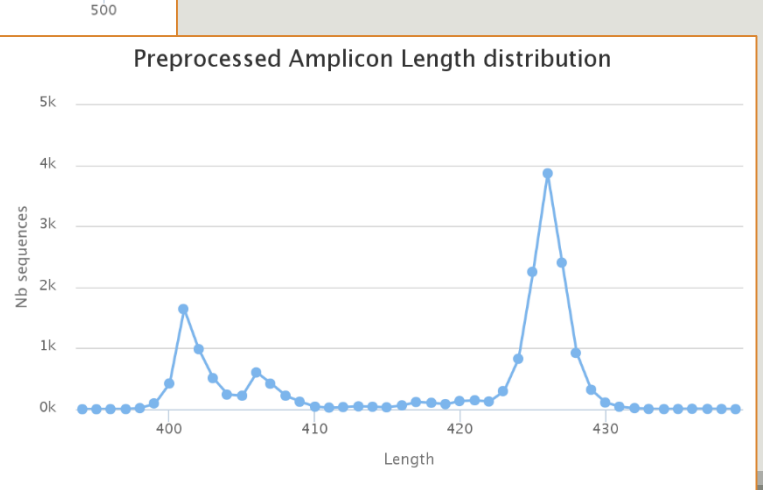

🔶 sampleA

23

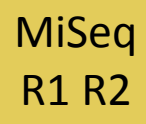

Go to « MiSeq R1 R2 » history

Launch the pre-process tool on that data set

 $\rightarrow$  objective: understand flash software

#### FROGS Pre-process (version 1.4.2)

#### Sequencer:

#### Illumina 🝷

Select the sequencer family used to produce the sequences.

#### Input type:

#### Files by samples 💌

Samples files can be provided in single archive or with two files (R1 and R2) by sample.

#### Reads already contiged ?:

```
No 💌
```

The inputs contain 1 file by sample : Reads 1 and Reads 2 are already contiged by pair.

#### Samples

#### Samples 1

#### Name:

```
sampleA
```

```
The sample name.
```

#### Reads 1:

1: /work/formation/FROGS/sampleA\_R1.fastq 💌

R1 FASTQ file of paired-end reads.

#### reads 2:

| 2: /work/formation/FROGS/sampleA_R2.fastq |
|-------------------------------------------|
|-------------------------------------------|

R2 FASTQ file of paired-end reads.

Add new Samples

#### Reads 1 size:

250 The read1 size.

#### Reads 2 size:

250 The read2 size.

### Primers used for this sequencing : Forward: CCGTCAATTC Reverse: CCGCNGCTGCT Lecture 5' → 3'

#### >ERR619083.M00704

CCGTCAATTCATTGAGTTTCAACCTTGCGGCCGTACTTCCCAGGCGGTACGTT TATCGCGTTAGCTTCGCCAAGCAAGCAGCATCCTGCGCTTAGCCAACGTACATCG TTTAGGGTGTGGACTACCCGGGTATCTAATCCTGTTCGCTACCCACGCTTTCG AGCCTCAGCGTCAGTGACAGACCAGAGAGCCGCTTTCGCCACTGGTGTTCCTC CATATATCTACGCATTTCACCGCTACACATGGAATTCCACTCTCCCCTTCTGC ACTCAAGTCAGACAGTTTCCAGAGCACTCTATGGTTGAGCCATAGCCTTTTAC TCCAGACTTTCCTGACCGACTGCACTCGCTTTACGCCCAATAAATCCGGACAA

CGCTTGCCACCTACGTATTACCGCNGCTGCT

### Real 16S sequenced fragment

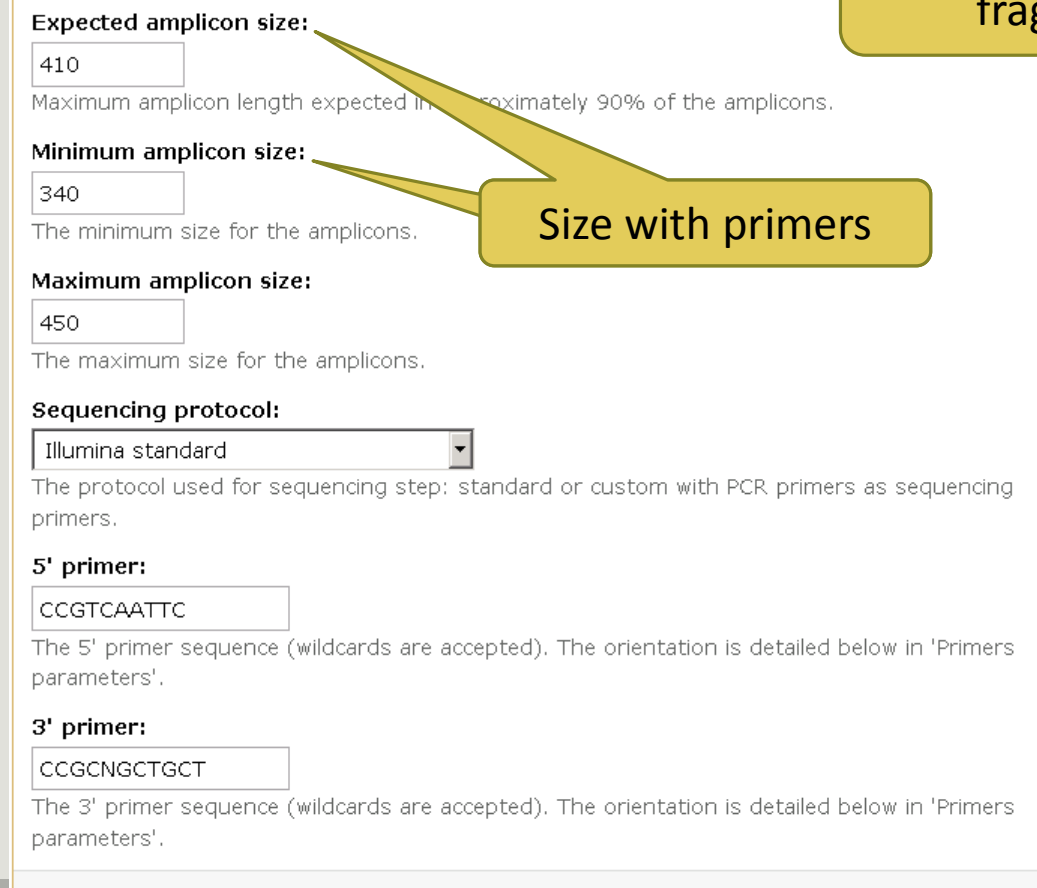

Flash ?

### MiSeq R1 R2

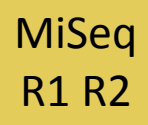

Interpret « FROGS Pre-process: report.html » file.

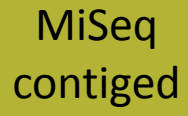

Go to« MiSeq contiged » history

Launch the pre-process tool on that data set

 $\rightarrow$  objective: understand output files

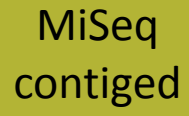

3 samples are **technically replicated** 3 times : 9 samples of 10 000 sequences each.

100\_10000seq\_sampleA1.fastq100\_10000seq\_sampleB1.fastq100\_10000seq\_sampleC1.fastq100\_10000seq\_sampleA2.fastq100\_10000seq\_sampleB2.fastq100\_10000seq\_sampleC2.fastq100\_10000seq\_sampleA3.fastq100\_10000seq\_sampleB3.fastq100\_10000seq\_sampleC3.fastq

### MiSeq contiged

### Exercise 3.3

- 100 species, covering all bacterial phyla
- Power Law distribution of the species abundances
- Error rate calibrated with real sequencing runs
- 10% chimeras
- 9 samples of 10 000 sequences each (90 000 sequences)

Normal

Distribution

Power Law

Distribution

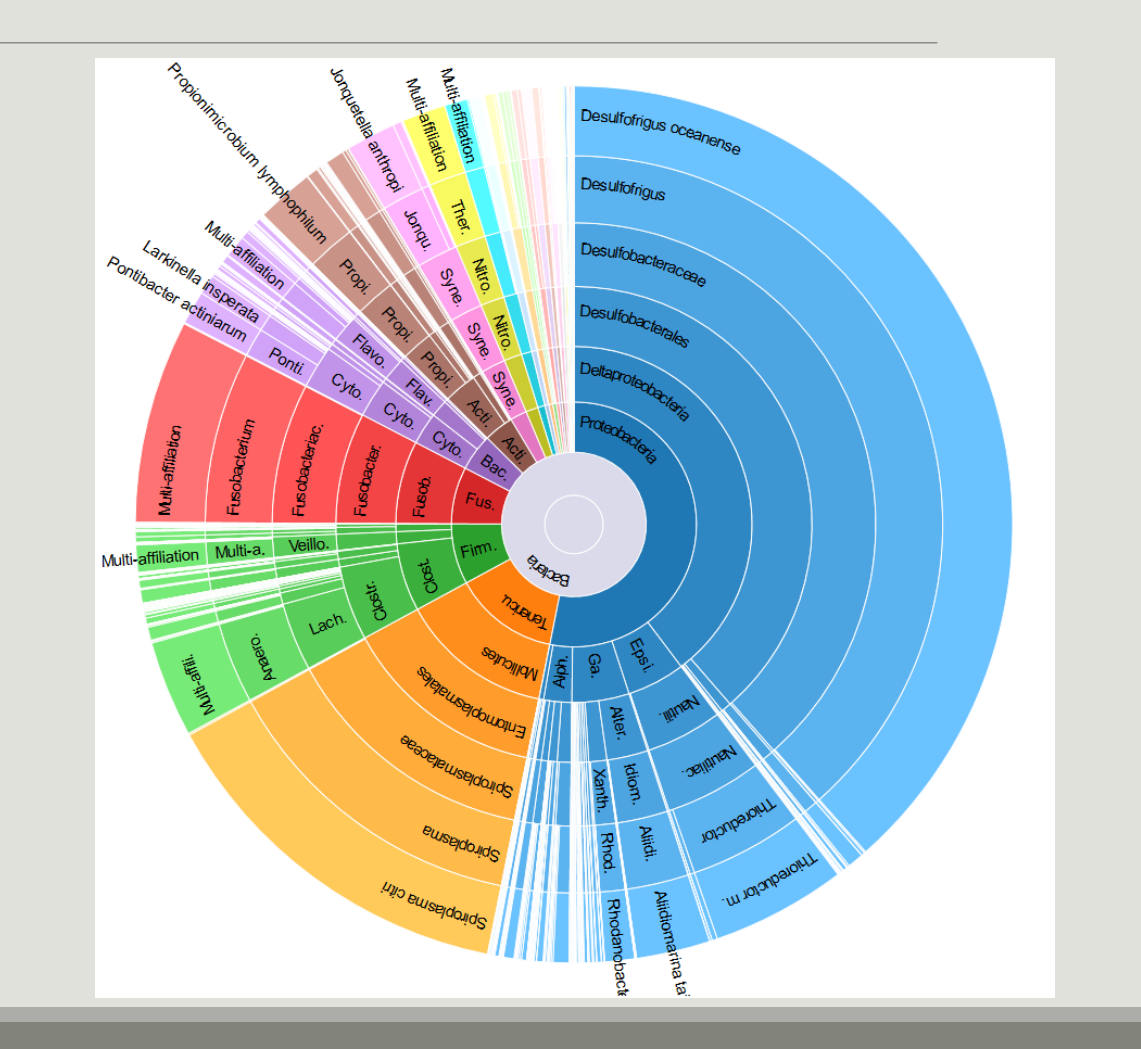

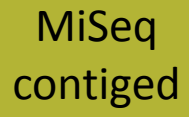

"Grinder (v 0.5.3) (Angly et al., 2012) was used to simulate the PCR amplification of full-length (V3-V4) sequences from reference databases. The reference database of size 100 were generated from the LTP SSU bank (version 115) (Yarza et al., 2008) by

- (1) filtering out sequences with a N,
- (2) keeping only type species
- (3) with a match for the forward (ACGGRAGGCAGCAG) and reverse (TACCAGGGTATCTAATCCTA) primers in the V3-V4 region and
- (4) maximizing the phylogenetic diversity (PD) for a given database size. The PD was computed from the NJ tree distributed with the LTP."

#### FROGS Pre-process (version 1.4.2)

#### CO Sequencer:

IV

#### Illumina 👻

Select the sequencer family used to produce the sequences.

#### Input type:

#### Archive

Samples files can be provided in single archive or with two files (R1 and R2) by sample.

#### Archive file:

1: /work/formation/FROGS/100spec\_90000seq\_9samples.tar.gz 
The tar file containing the sequences file(s) for each sample.

#### Reads already contiged ?:

#### Yes 🔻

The archive contains 1 file by sample : Reads 1 and Reads 2 are already contiged by pair.

#### Minimum amplicon size:

#### 380

The minimum size for the amplicons.

#### Maximum amplicon size:

#### 500

The maximum size for the amplicons.

#### Sequencing protocol:

Illumina standard

The protocol used for sequencing step: standard or custom with PCR primers as sequencing primers.

#### 5' primer:

#### ACGGGAGGCAGCAG

The 5' primer sequence (wildcards are accepted). The original

#### 3' primer:

#### TAGGATTAGATACCCTGGT

The 3' primer sequence (wildcards are accepted). The ori

Primers used for this sequencing : 5' primer: ACGGGAGGCAGCAG 3' primer: TAGGATTAGATACCCTGGTA Lecture 5'  $\rightarrow$  3'

#### Lengths distribution = ₽ 1k 385 390 395 405 410 415 420 425 Length 100\_10000seg\_sampleA1 + 100\_10000seq\_sampleA2 - 100\_10000seq\_sampleA3 100\_10000seq\_sampleB1 100\_10000seq\_sampleB3 100\_10000seq\_sampleC1 = 100\_10000seq\_sampleC2 + 100\_10000seq\_sampleC3

Click on legend

Amplicons lengths

#### Execute

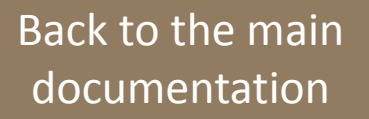

## Exercise 3.3 - Questions

1. How many sequences are there in the input file ?

MiSeq

contiged

- 2. How many sequences did not have the 5' primer?
- 3. How many sequences still are after pre-processing the data?
- 4. How much time did it take to pre-process the data ?
- 5. What can you tell about the sample based on sequence length distributions ?

# Exercise 4

### LAUNCH CLUSTERING AND CLUSTERSTAT TOOLS

# Clustering tools

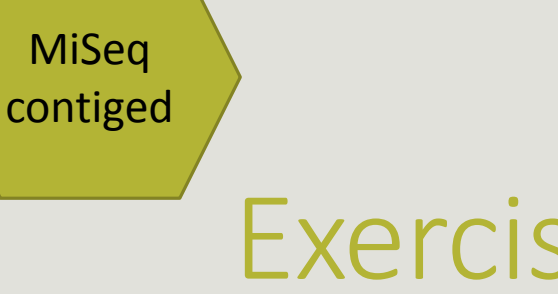

### Exercise 4

Go to « MiSeq contiged » history

Launch the Clustering SWARM tool on that data set with aggregation distance = 3 and the denoising

- $\rightarrow$  objectives :
  - understand the denoising efficiency
  - understand the ClusterStat utility

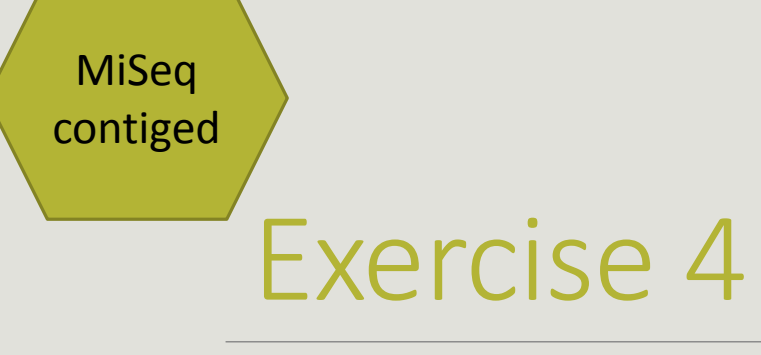

- 1. How much time does it take to finish?
- 2. How many clusters do you get ?
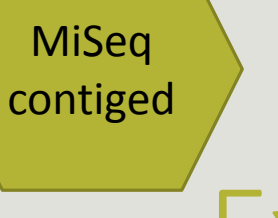

3. Edit the biom and fasta output dataset by adding d1d3

| Edit Attributes Name: warm: seed_sequencesd1d3.fasta Info: ## Application Software :/usr/local/bioinfo /src/galaxy-test/galaxy- | <u>Attributes</u>                                       | <u>Convert Format</u>                                          | <u>Datatype</u> | Permissions |
|----------------------------------------------------------------------------------------------------|---------------------------------------------------------|----------------------------------------------------------------|-----------------|-------------|
| Name:<br>warm: seed_sequencesd1d3.fasta<br>Info:<br>## Application<br>Software :/usr/local/bioinfo<br>/src/galaxy-test/galaxy-  | Edit Attribut                                           | es                                                             |                 |             |
| ## Application<br>Software :/usr/local/bioinfo<br>/src/galaxy-test/galaxy-                                                      | Name:<br>warm: seed<br>Info:                            | d_sequencesd1d3.fa                                             | asia            |             |
|                                                                                                    | ## Applicat<br>Software :/<br>/src/galaxy<br>Annotation | tion<br>'usr/local/bioinfo<br>-test/galaxy-<br><b>/ Notes:</b> |                 |             |

FROGS Clusters stat Process some metrics on clusters.

Ø

4. Launch FROGS Cluster Stat tools on the previous abundance biom file

Back to the main documentation

### contiged

MiSeq

### Exercise 4

- 5. Interpret the boxplot: Clusters size summary
- 6. Interpret the table: Clusters size details
- 7. What can we say by observing the **sequence distribution**?
- 8. How many clusters share "sampleB3" with at least one other sample?
- 9. How many clusters could we expect to be shared ?
- **10**. How many sequences represent the 550 specific clusters of "sampleC2"?
- **11**. This represents what proportion of "sampleC2"?
- **12**. What do you think about it?
- **13**. How do you interpret the « Hierarchical clustering » ?

The « Hierachical clustering » is established with a Bray Curtis distance particularly well adapted to abundance table of very heterogenous values (very big and very small figures).

LAUNCH THE REMOVE CHIMERA TOOL

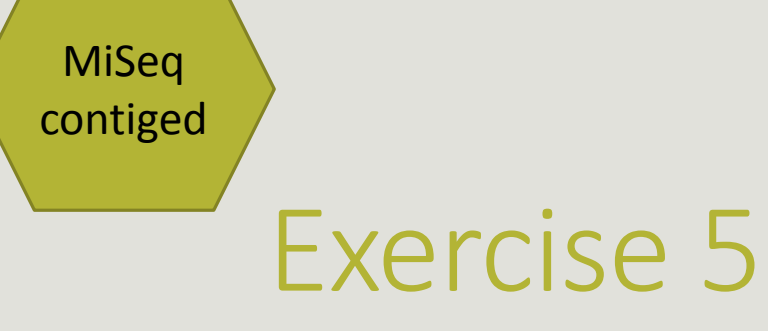

Go to « MiSeq contiged » history

Launch the « FROGS Remove Chimera » tool

Follow by the « FROGS ClusterStat » tool on the swarm d1d3 non chimera abundance biom

 $\rightarrow$  objectives :

- understand the efficiency of the chimera removal
- make links between small abundant OTUs and chimeras

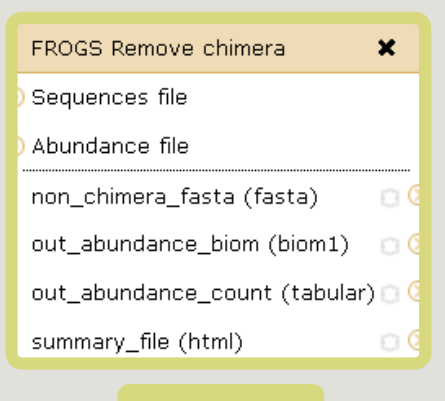

Chimera

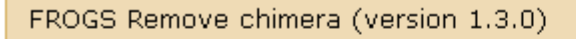

#### Sequences file:

5: FROGS Clustering swarm: d1d3\_seed\_sequences.fasta 🔻

The sequences file (format: fasta).

#### Abundance type:

#### BIOM file 🔻

Select the type of file where the abundance of each sequence by sample is stored.

#### Abundance file:

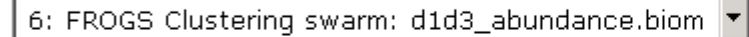

It contains the count by sample for each sequence.

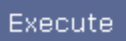

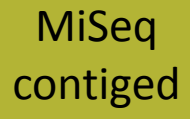

- 1. Understand the « FROGS remove chimera : report.html»
  - a. How many clusters are kept after chimera removal?
  - b. How many sequences that represent ? So what abundance?
  - c. What do you conclude ?

Back to the main documentation

### Exercise 5

MiSeq

contiged

- Launch « FROGS ClusterStat » tool on non\_chimera\_abundanced1d3.biom
- 3. Rename output in summary\_nonchimera\_d1d3.html
- 4. Compare the HTML files
  - a. Of what are mainly composed singleton ? (compare with precedent summary.html)
  - b. What are their abundance?
  - c. What do you conclude ?

The weakly abundant OTUs are mainly false positives, our data would be much more exact if we remove them

LAUNCH DE LA TOOL FILTERS

MiSeq contiged

### Your turn: exo 6

Go to history « MiSeq contiged »

Launch « Filters » tool with non\_chimera\_abundanced1d3.biom, non\_chimerad1d3.fasta Apply 2 filters :

- proportion/number of sequences threshold to remove an OTU: 0.00005\*
- Remove OTUs that are not present at least in XX samples; how many samples do you choose? : 3

 $\rightarrow$  objective : play with filters, understand their impacts on falses-positives OTUs

| FROGS Filters             | × |
|---------------------------|---|
| Sequences file            |   |
| Abundance file            |   |
| output_fasta (fasta)      | Ð |
| output_biom (biom1)       | C |
| output_excluded (tabular) | 0 |
| output_summary (html)     | 0 |

#### Filters

| Input                                                                                                    |
|----------------------------------------------------------------------------------------------------|
| ROGS Filters (version 1.1.0)                                                                                                    |
| Sequences file:                                                                                                    |
| 9: FROGS Remove chimera: non_chimera.fasta<br>The sequence file to filter (format: fasta).                                                                 |
| Abundance file:                                                                                                    |
| 10: FROGS Remove chimera: non_chimera_abundance.biom 💌                                                                                                    |
| *** THE FILTERS ON OTUS IN SAMPLES, OTUS SIZE and SEQUENCE PERCENTAGE:                                                                                     |
| Apply filters 💌<br>f you want to filter OTUs on their abundance and occurrence.                                                                            |
| Remove OTUs that are not present at least in XX samples; how many samples do you choose? :                                                                 |
| 3<br>ill the field only if you want this treatment.                                                                                                    |
| Proportion/number of sequences threshold to remove an OTU:                                                                                                 |
| ill the field only if you want this treatment. Use decimal to express proportion (0.01 for 1%) integer to<br>express number of sequence (1 for singleton). |
| When sorted by abundance, how many OTU do you want to keep ?:                                                                                              |
| ill the fields only if you want this treatment.                                                                                                    |
| *** THE FILTERS ON RDP:                                                                                                    |
| No filters                                                                                                    |
| f you want to filter OTUs on their taxonomic affiliation produced by RDP.                                                                                  |
| *** THE FILTERS ON BLAST:                                                                                                    |
| No filters 🔽<br>f you want to filter OTUs on their taxonomic affiliation produced by Blast.                                                                |
| *** THE FILTERS ON CONTAMINATIONS:                                                                                                    |

No filters 🔻

If you want to filter OTUs on classical contaminations.

Execute

#### Output

| <u>92: FROGS Filters:</u><br>report.html     | • / × |
|----------------------------------------------|-------|
| 91: FROGS Filters:<br>excluded.tsv           | • / × |
| 90: FROGS Filters:<br>abundance.biom         | • 0 % |
| <u>89: FROGS Filters:</u><br>sequences.fasta | ● / X |

Back to the main documentation

### Your turn: exo 6

MiSeq

contiged

- 1. What are the output files of "Filters"?
- 2. Explore "FROGS Filter : report.html" file.
- 3. How many OTUs have you removed ?
- 4. Build the Venn diagram on the two filters.
- 5. How many OTUs have you removed with each filter "abundance > 0.005%", "Remove OTUs that are not present at least in 3 samples"?
- 6. How many OTUs do they remain ?
- 7. Is there a sample more impacted than the others ?
- 8. To characterize these new OTUs, do not forget to launch "FROGS Cluster Stat" tool, and rename the output HTML file.

LAUNCH THE « FROGS AFFILIATION » TOOL

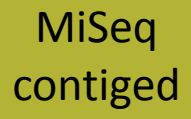

### Exercise 7.1

Go to « MiSeq contiged » history

Launch the « FROGS Affiliation » tool with

- SILVA 123 16S database
- FROGS Filters abundance biom and fasta files (after swarm d1d3, remove chimera and filter low abundances)
- $\rightarrow$  objectives :
  - understand abundance tables columns
  - understand the RDP and BLAST affiliation complementarity

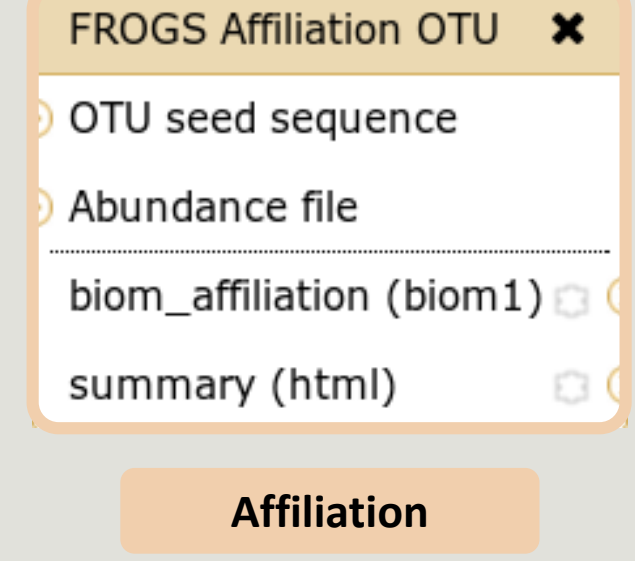

#### FROGS Affiliation OTU (version 0.7.0)

#### Using reference database:

silva123 16S 🔹 🔻

Select reference from the list

#### OTU seed sequence:

13: FROGS Filters: sequences.fasta

OTU sequences (format: fasta).

#### Abundance file:

14: FROGS Filters: abundance.biom

OTU abundances (format: BIOM).

#### Execute

Ŧ

•

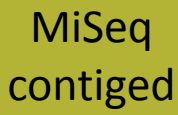

### Exercise 7.1

- 1. What are the « FROGS Affiliation » output files ?
- 2. How many sequences are affiliated by BLAST ?
- 3. Click on the « eye » button on the BIOM output file, what do you understand ?
- Use the Biom\_to\_TSV tool on this last file and click again on the "eye" on the new output generated.
  What do the columns ?
  What is the difference if we click on case or not ? What consequence about weight of your

file ?

| FROGS BIOM to TSV (version 2.1.0)                                                                                        |
|----------------------------------------------------------------------------------------------------|
| Abundance file:                                                                                                    |
| 17: FROGS Affiliation OTU: affiliation.biom                                                                              |
| The BIOM file to convert (format: BIOM).                                                                                 |
| Sequences file:                                                                                                    |
| 13: FROGS Filters: sequences.fasta                                                                                       |
| The sequences file (format: fasta). If you use this option the sequences will be add in TSV.                             |
| Extract multi-alignments:                                                                                                |
|                                                                                                    |
| If you have used FROGS affiliation on your data, you can extract information about multiple alignements in a second TSV. |
|                                                                                                    |
| Execute                                                                                                    |
|                                                                                                    |

#### Tools

۲

FROGS - FIND RAPIDLY OTU WITH GALAXY SOLUTION

#### FROGS pipeline

FROGS Upload archive from your computer

FROGS Demultiplex reads Split by samples the reads in function of inner barcode.

<u>FROGS Pre-process</u> Step 1 in metagenomics analysis: denoising and dereplication.

FROGS Clustering swarm Step 2 in metagenomics analysis : clustering.

<u>FROGS Remove chimera</u> Step 3 in metagenomics analysis : Remove PCR chimera in each sample.

<u>FROGS Filters</u> Filters OTUs on several criteria.

<u>FROGS Affiliation OTU</u> Step 4 in metagenomics analysis : Taxonomic affiliation of each OTU's seed by RDPtools and BLAST

FROGS BIOM to TSV Converts a BIOM file in TSV file.

FROGS Clusters stat Process some metrics on clusters.

<u>FROGS Affiliations stat</u> Process some metrics on taxonomies.

FROGS BIOM to std BIOM Converts a FROGS BIOM in fully compatible BIOM.

FROGS Abundance normalisation MiSeq contiged

### Exercise 7.1

5. Compare RDP and Blast affiliations - Cluster\_2388

| #rdp_tax_and_bootstrap                                                                                                    | blast_subject   | blast_evalue | blast_len | blast_perc_q<br>uery_covera<br>ge | blast_perc_id<br>entity | blast_taxonomy                                                                                                    |
|----------------------------------------------------------------------------------------------------|-----------------|--------------|-----------|-----------------------------------|-------------------------|----------------------------------------------------------------------------------------------------|
| Bacteria;(1.0);Planctomycetes;(1.0);Pla<br>nctomycetacia;(1.0);Planctomycetales;<br>(1.0);Planctomycetaceae;(1.0);Telmato<br>cola;(1.0);Telmatocola<br>sphagniphila;(1.0); | JN880417.1.1422 | 0.0          | 360       | 88.88                             | 99.44                   | Bacteria;Planctomycetes;Planctomycetacia;Pl<br>anctomycetales;Planctomycetaceae;Telmatoc<br>ola;Telmatocola sphagniphila |

### Blast JN880417.1.1422 vs our OTU

#### OTU length : 405

#### Excellent blast but no matches at the beginning of OTU.

Telmatocola sphagniphila strain SP2 16S ribosomal RNA gene, partial sequence Sequence ID: refINR 118328.1 Length: 1422 Number of Matches: 1

| Range 1: 375 to 734 GenBank Graphics Vext Match 🛦 Previous |        |                   |                     |                     |              |  |
|------------------------------------------------------------|--------|-------------------|---------------------|---------------------|--------------|--|
| Score                                                      |        | Expect            | Identities          | Gaps                | Strand       |  |
| 654 bi                                                     | its(35 | 4) 0.0            | 358/360(99%)        | 0/360(0%)           | Plus/Plus    |  |
| Query                                                      | 46     | CGCGTGCGCGATGAAGG | CCTTCGGGTTGTAAAGCGG | CGAAAGAGGTAATAAAG   | GGAAACCT 105 |  |
| Sbjct                                                      | 375    | CGCGTGCGCGATGAAGG | CCTTCGGGTTGTAAAGCG  | GAAAGAGGSAATAAAG    | GAAACTT 434  |  |
| Query                                                      | 106    | GATTGAACCTCAGTAAG | CTCGGGCTAAGTTTGTGCC | CAGCAGCCGCGGTAAGAG  | CGAACCGA 165 |  |
| Sbjct                                                      | 435    | GATTGAACCTCAGTAAG | CTCGGGCTAAGTTTGTGCC | CAGCAGCCGCGGTAAGAG  | CGAACCGA 494 |  |
| Query                                                      | 166    | GCGAACGTTGTTCGGAA | ICACTGGGCATAAAGGGCO | GCGTAGGCGGGTTTCTA   | AGTCCGTG 225 |  |
| Sbjct                                                      | 495    | GCGAACGTTGTTCGGAA | ICACTGGGCATAAAGGGC  | GCGTAGGCGGGTTTCTA   | AGTCCGTG 554 |  |
| Query                                                      | 226    | GTGAAATACTTCAGCTC | AACTGGAGAACTGCCTCG  | GATACTGGGAATCTCGAG  | GTAATGTA 285 |  |
| Sbjct                                                      | 555    | GTGAAATACTTCAGCTC | AACTGGAGAACTGCCTCG  | GATACTGGGGAATCTCGAG | STAATGTA 614 |  |
| Query                                                      | 286    | GGGGCACGTGGAACGGC | IGGTGGAGCGGTGAAATG  | CGTTGATATCAGTCGGA   | ACTCCGGT 345 |  |
| Sbjct                                                      | 615    | GGGGCACGTGGAACGGC | IGGTGGAGCGGTGAAATG  | CGTTGATATCAGTCGGA   | ACTCCGGT 674 |  |
| Query                                                      | 346    | GGCGAAGGCGATGTGCT | GACATTTACTGACGCTG   | AGGCGCGAAAGCCAGGG   | GAGCAAAC 405 |  |
| Sbjct                                                      | 675    | GGCGAAGGCGATGTGCT | GACATTTACTGACGCTG   | AGGCGCGAAAGCCAGGG   | GAGCAAAC 734 |  |

#### Telmatocola sphagniphila strain SP2 16S ribosomal RNA gene, partial sequence

NCBI Reference Sequence: NR\_118328.1

FASTA Graphics

#### <u>Go to:</u> 🖂

| LOCUS      | NR_118328 1422 bp rRNA linear BCT 03-FEB-2015                          |
|------------|------------------------------------------------------------------------|
| DEFINITION | Telmatocola sphagniphila strain SP2 165 ribosomal RNA gene, partial    |
|            |                                                                        |
| ACCESSIO   | NR_118328                                                              |
| VERSION    | I:645321338                                                            |
| DBLINK     | Project: <u>33175</u>                                                  |
|            | BioProject: PRJNA33175                                                 |
| KEYWORDS   | RefSeq.                                                                |
| SOURCE     | Telmatocola sphagniphila                                               |
| ORGANISM   | Telmatocola sphagniphila                                               |
|            | Bacteria; Planctomycetes; Planctomycetia; Planctomycetales;            |
|            | Planctomycetaceae.                                                     |
| REFERENCE  | 1 (bases 1 to 1422)                                                    |
| AUTHORS    | Kulichevskaya,I.S., Serkebaeva,Y.M., Kim,Y., Rijpstra,W.I.,            |
|            | Damste,J.S., Liesack,W. and Dedysh,S.N.                                |
| TITLE      | Telmatocola sphagniphila gen. nov., sp. nov., a novel dendriform       |
|            | planctomycete from northern wetlands                                   |
| JOURNAL    | Front Microbiol 3, 146 (2012)                                          |
| PUBMED     | 22529844                                                               |
| REMARK     | Publication Status: Online-Only                                        |
| REFERENCE  | 2 (bases 1 to 1422)                                                    |
| CONSRTM    | NCBI RefSeq Targeted Loci Project                                      |
| TITLE      | Direct Submission                                                      |
| JOURNAL    | Submitted (28-APR-2014) National Center for Biotechnology              |
|            | Information, NIH, Bethesda, MD 20894, USA                              |
| REFERENCE  | 3 (bases 1 to 1422)                                                    |
| AUTHORS    | Dedysh, S.N.                                                           |
| TITLE      | Direct Submission                                                      |
| JOURNAL    | Submitted (20-OCT-2011) Winogradsky Institute of Microbiology RAS,     |
|            | Prospect 60-Letya Octyabrya 7/2, Moscow 117312, Russia                 |
| COMMENT    | REVIEWED <u>REFSEQ</u> : This record has been survey of all staff. The |
|            | reference sequence is identical to JN880417:1-1422.                    |

### What do you think about this case ?

Observe the Cluster\_4 line (big abundance!):

| <pre>#rdp_tax_and_bootstrap</pre> | blast_subject   | blast_evalue | blast_len | blast_perc_query_coverag | e blast_perc_identity | blast_taxonomy                     |
|-----------------------------------|-----------------|--------------|-----------|--------------------------|-----------------------|------------------------------------|
| Bacteria;(1.0);Thermotogae;(1.0); |                 |              |           |                          |                       |                                    |
| Thermotogae;(1.0);Thermotogale    |                 |              |           |                          |                       | Bacteria;Thermotogae;Thermotogae;T |
| s;(1.0);Thermotogaceae;(1.0);Pet  | FR733705.1.1499 | 0.0          | 419       | 100.0                    | 100.0                 | hermotogales;Thermotogaceae;Petrot |
| rotoga;(1.0);Petrotoga            |                 |              |           |                          |                       | oga;Petrotoga miotherma            |
| miotherma;(0.62);                 |                 |              |           |                          |                       |                                    |

Back to the main documentation

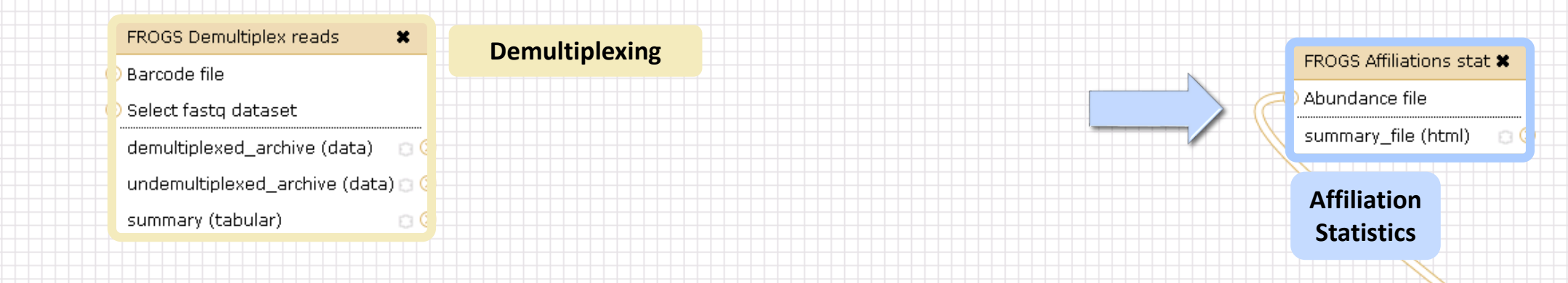

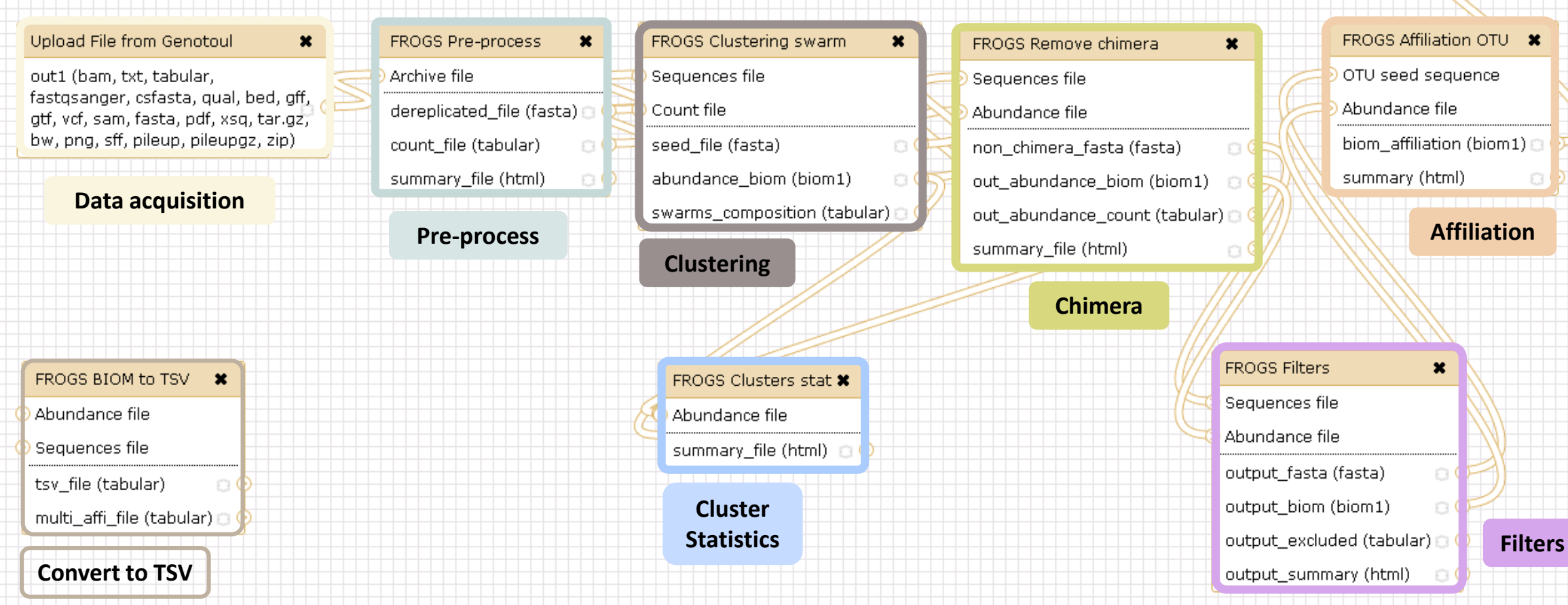

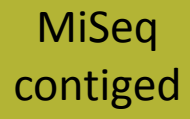

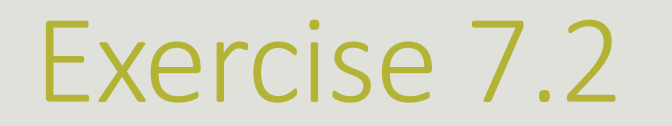

Launch the « FROGS Affiliation Stat» tool

- On FROGS blast affiliation
- On FROGS RDP affiliation
- $\rightarrow$  objectives :

understand rarefaction curve and sunburst

understand the RDP and BLAST affiliation complementarity

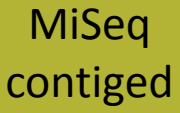

### Exercise 7.2

FROGS Affiliations stat (version 1.1.0)

#### Abundance file:

17: FROGS Affiliation OTU: affiliation.biom

OTUs abundances and affiliations (format: BIOM).

#### Rarefaction ranks:

#### **Class Order Family Genus Species**

The ranks that will be evaluated in rarefaction. Each rank is separated by one space.

0

#### Affiliation processed:

FROGS blast 💲

Select the type of affiliation processed. If your affiliation has been processed with an external tool: use 'Custom'.

#### Execute

#### FROGS Affiliations stat (version 1.1.0)

#### Abundance file:

17: FROGS Affiliation OTU: affiliation.biom

OTUs abundances and affiliations (format: BIOM).

#### **Rarefaction ranks:**

#### **Class Order Family Genus Species**

The ranks that will be evaluated in rarefaction. Each rank is separated by one space.

#### Affiliation processed:

FROGS rdp

Select the type of affiliation processed. If your affiliation has been processed with an external tool: use 'Custom'.

#### Execute

0

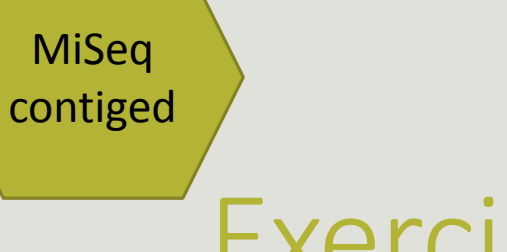

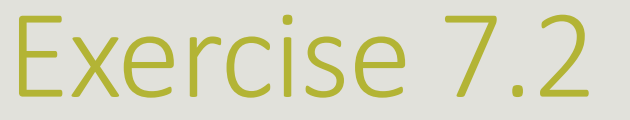

- **1**. Explore the Affiliation stat results.
- 2. What kind of graphs can you generate? What do they mean?
  - a) Common to Blast and RDP affiliation results
  - b) On Blast results
  - c) On RDP results
- 3. Launch Filters Tool on blasts results (100% id and 100% cov) + biom\_to\_tsv

Back to the main documentation

LAUNCH NORMALIZATION TOOL

Launch Normalization Tool

- 1. What is the smallest sequenced samples ?
- 2. Normalize your data from Affiliation based on that number of sequence
- 3. Explore the report HTML result.

Back to the main documentation

CREATE YOUR OWN WORKFLOW !

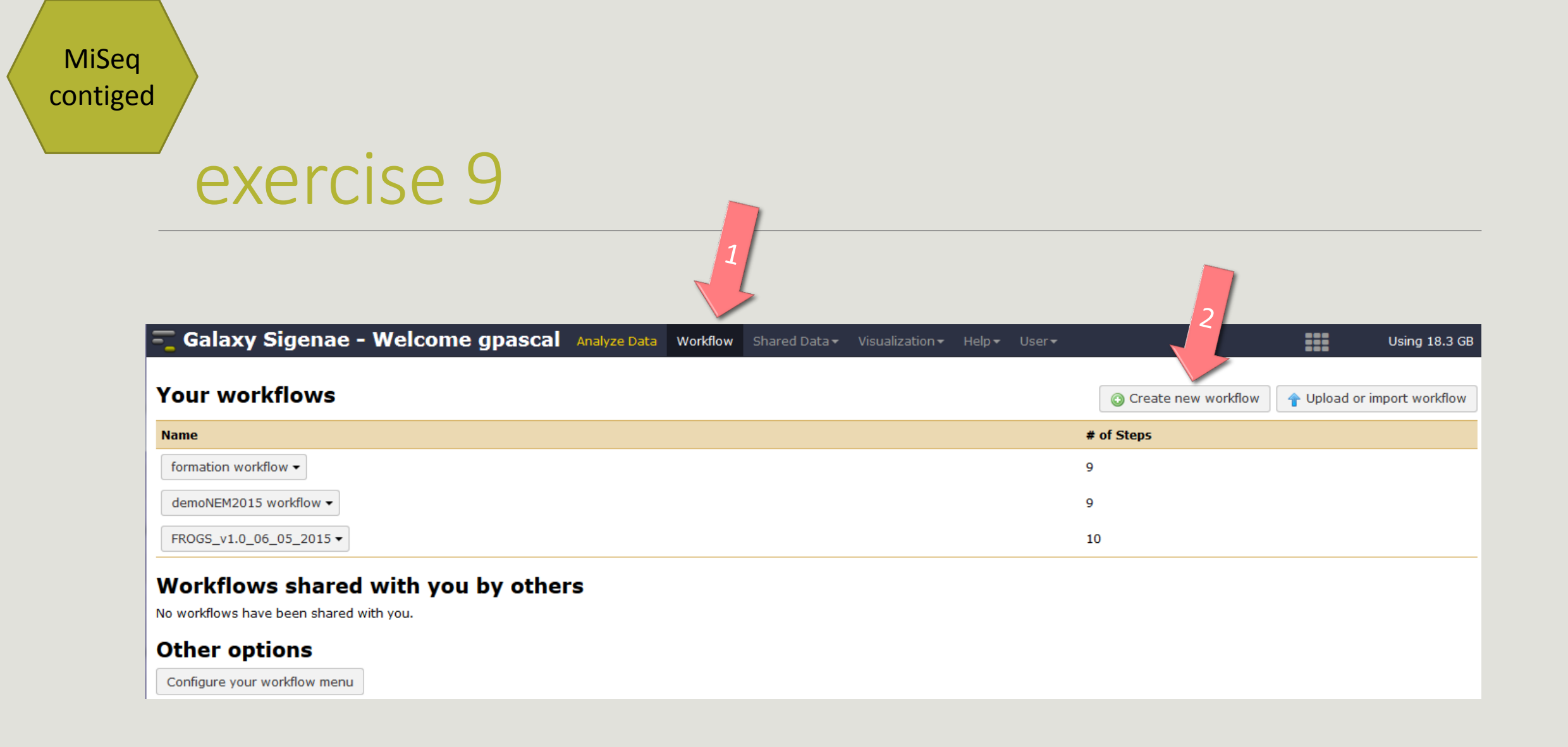

MiSeq contiged

### exercise 9

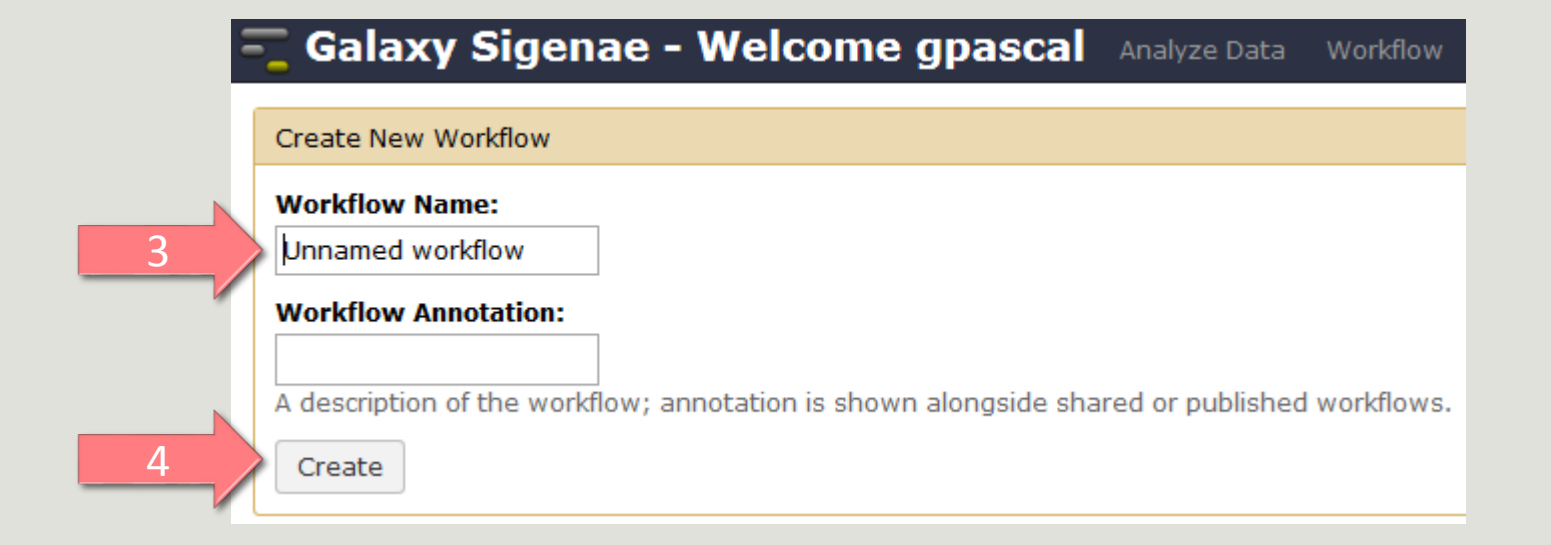

MiSeq contiged

### exercise 9

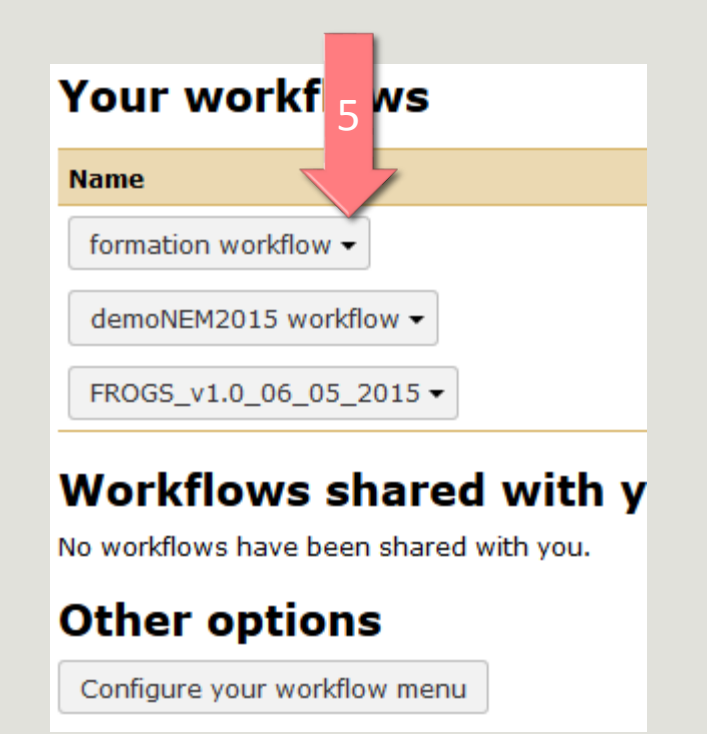

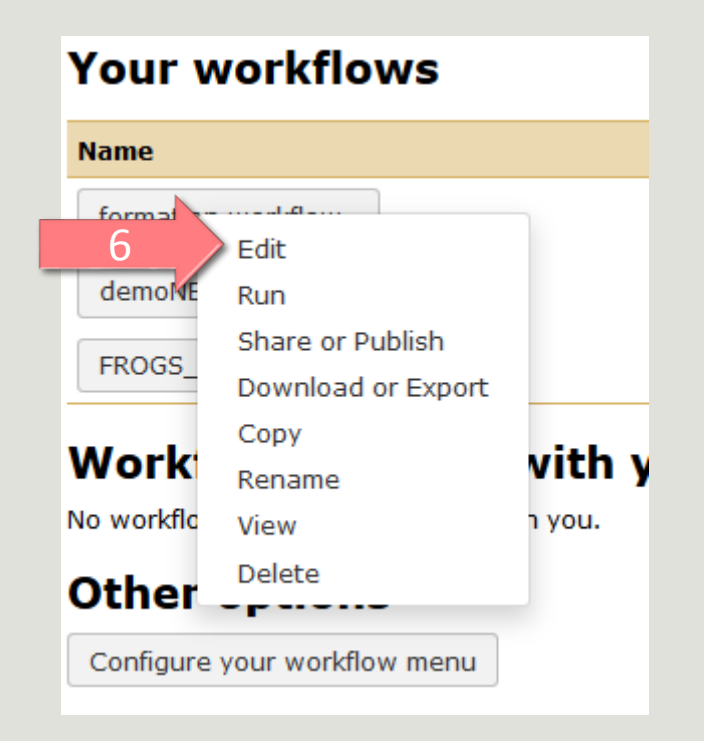

#### Upload File from Genotoul

out1 (bam, txt, tabular, fastqsanger, csfasta, qual, bed, gff, gtf, vcf, sam, fasta, pdf, xsq, tar.gz, bw, png, sff, pileup, pileupgz, zip) FROGS Pre-process

×

dereplicated\_file (fasta) 0 ( count\_file (tabular) 0 (

summary\_file (html)

Sequences file

FROGS Clustering swarm

Count file

×

seed\_file (fasta) abundance\_biom (biom1)

swarms\_composition (tabular) 🗆 📀

×

# FROGS Remove chimera X Sequences file Abundance file non\_chimera\_fasta (fasta) O out\_abundance\_biom (biom1) O out\_abundance\_count (tabular) O summary\_file (html) O

#### FROGS Affiliation OTU X OTU seed sequence Abundance file biom\_affiliation (biom1)

>

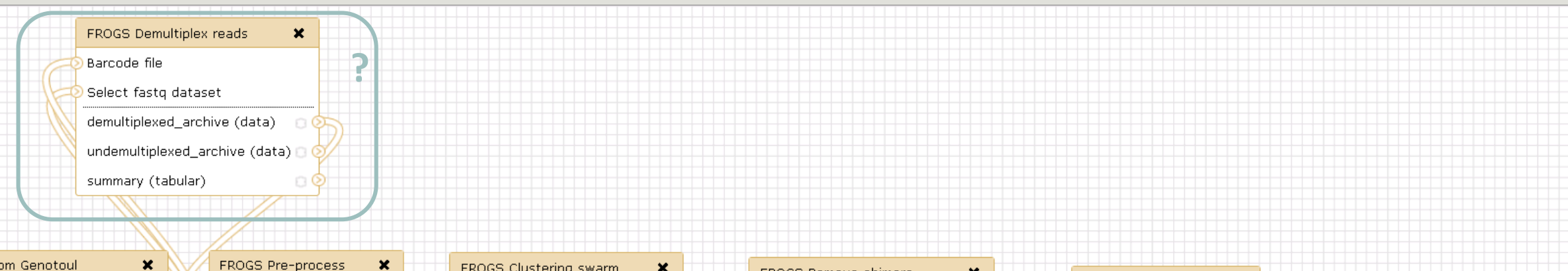

×

#### Upload File from Genotoul

out1 (bam, txt, tabular, fastqsanger, csfasta, qual, bed, gff, gtf, vcf, sam, fasta, pdf, xsq, tar.gz, bw, png, sff, pileup, pileupgz, zip)

FROGS Pre-process × Archive file dereplicated\_file (fasta) | count\_file (tabular) summary\_file (html)

FROGS Clustering swarm ) Sequences file Count file seed\_file (fasta) abundance\_biom (biom1)

swarms\_composition (tabular) 🗆 📀

|    | FROGS Remove chimera          | ×  |          | FROGS Affiliation OTU 🗙      |
|----|-------------------------------|----|----------|------------------------------|
| Q  | Sequences file                |    |          | OTU seed sequence            |
| -0 | ) Abundance file              |    | 5        | Abundance file               |
|    | non_chimera_fasta (fasta)     | 00 | ={{      | biom affiliation (biom1) 🗆 🤇 |
|    | out_abundance_biom (biom1)    | 00 |          | summary (html)               |
|    | out_abundance_count (tabular) | 00 |          |                              |
|    | summary_file (html)           | 00 | <b>)</b> |                              |
|    |                               |    |          |                              |

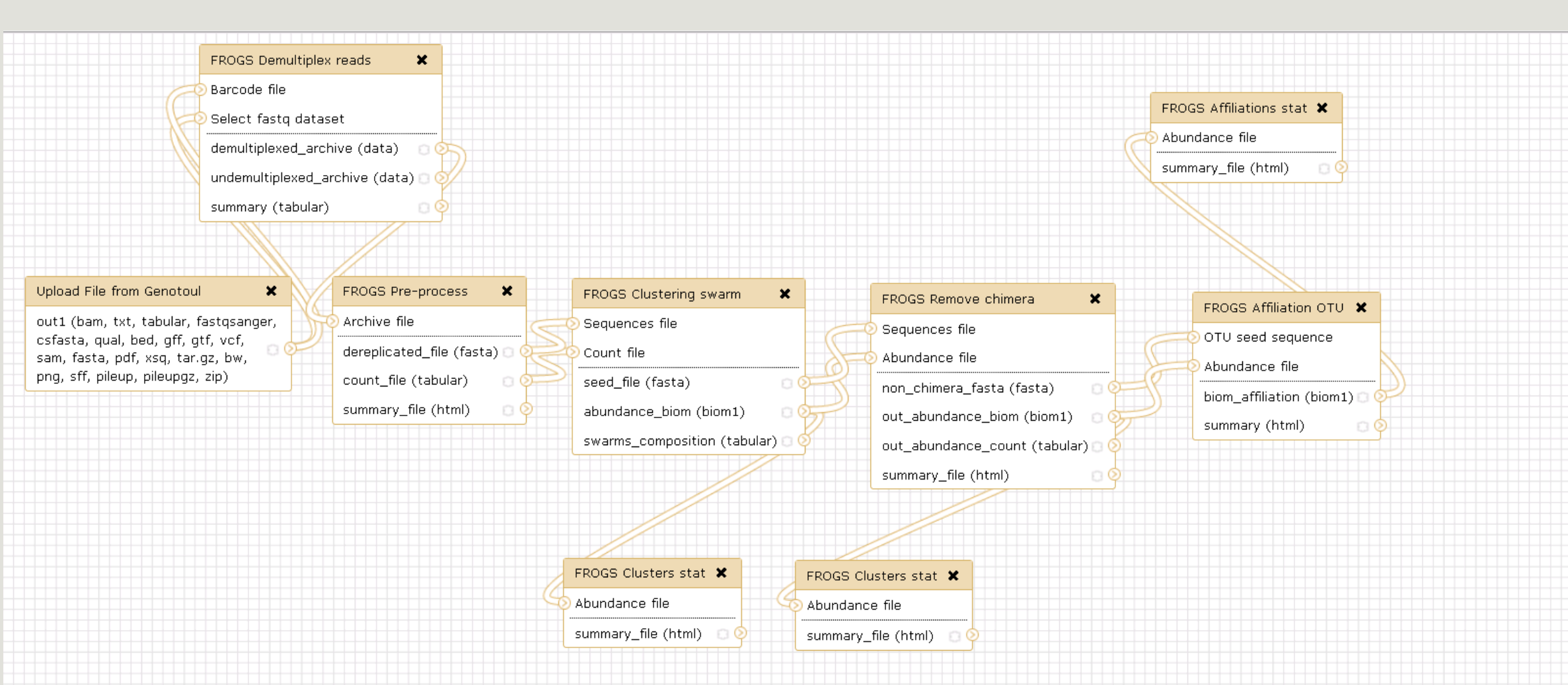

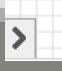

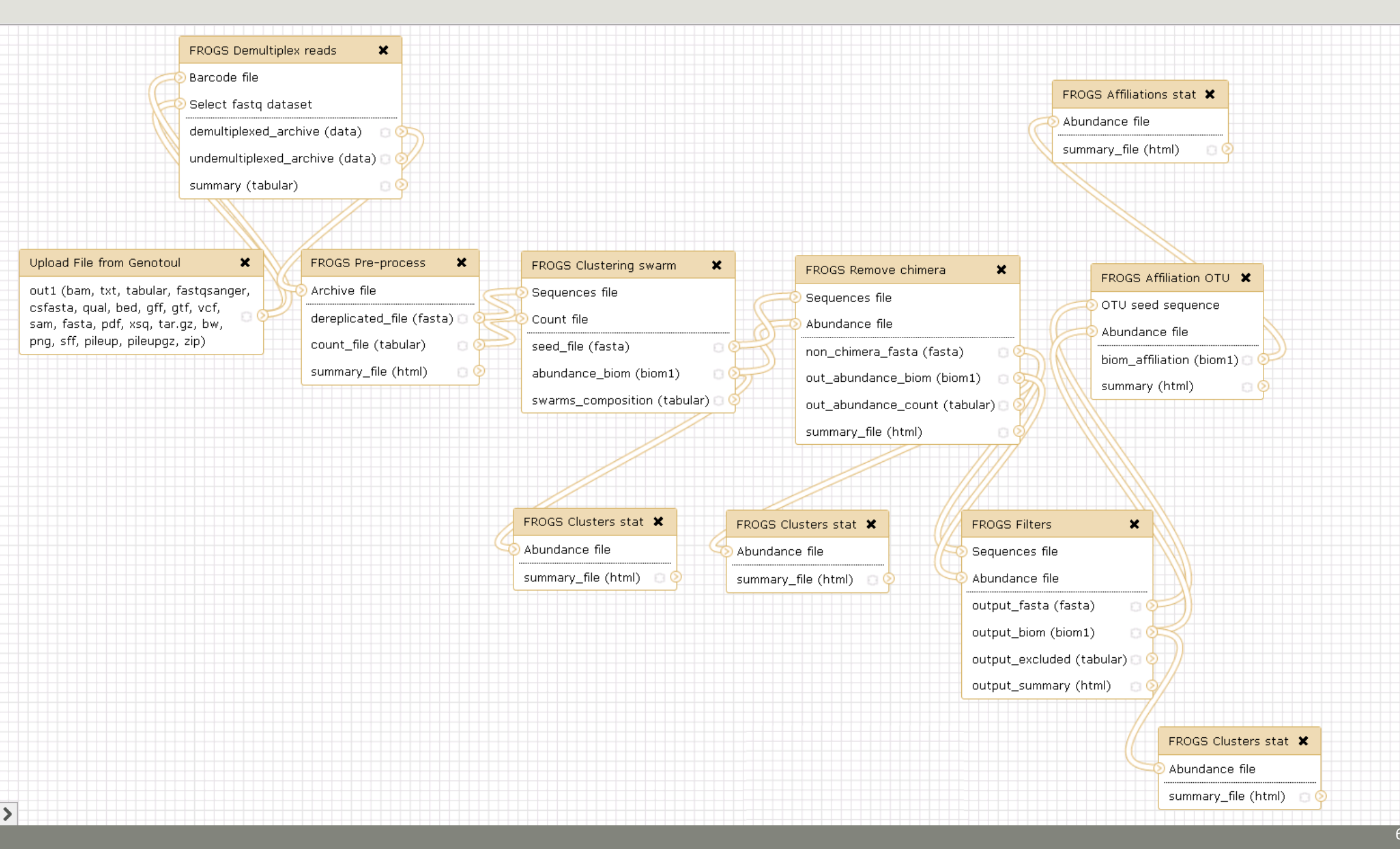

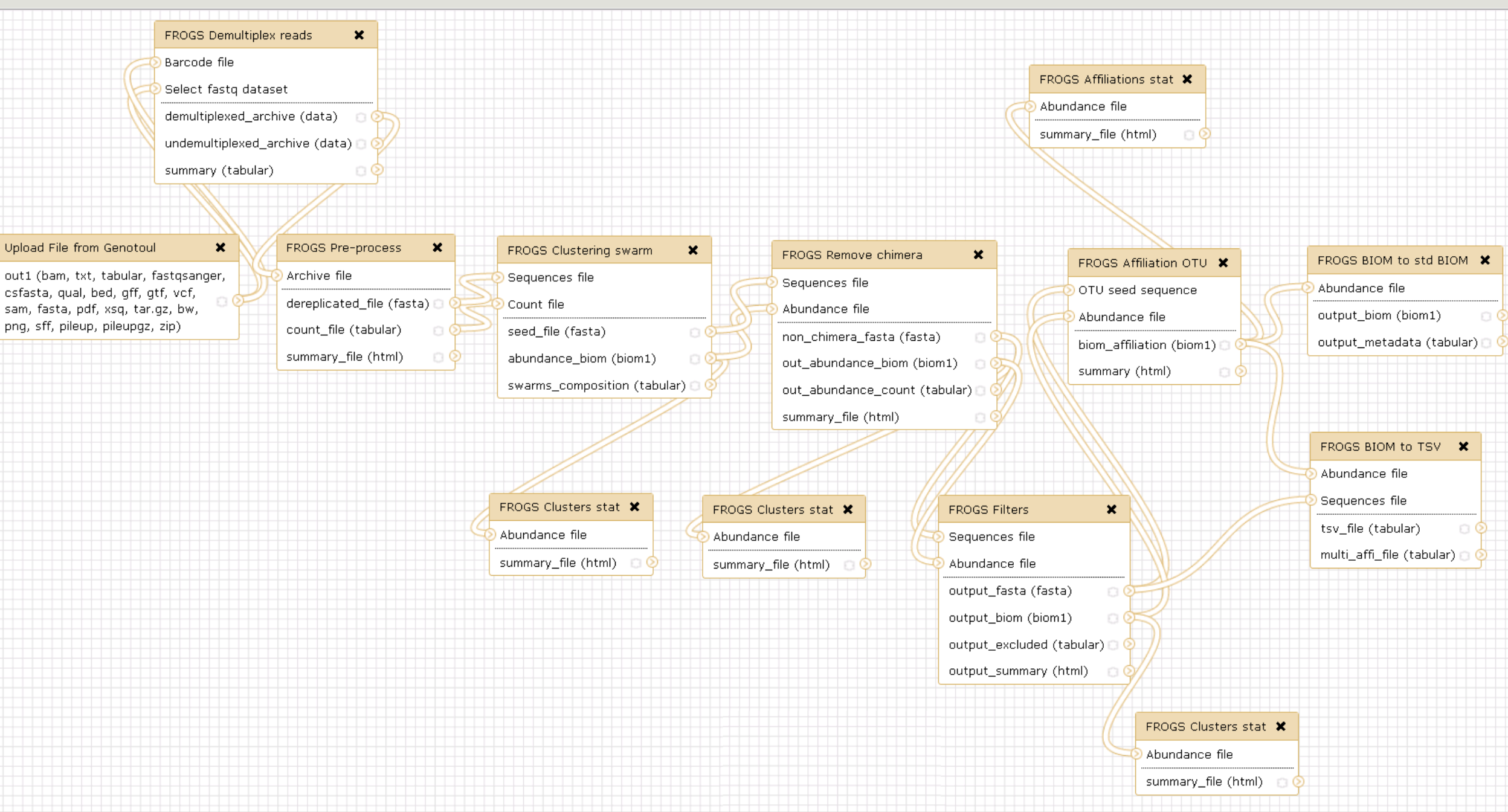

>

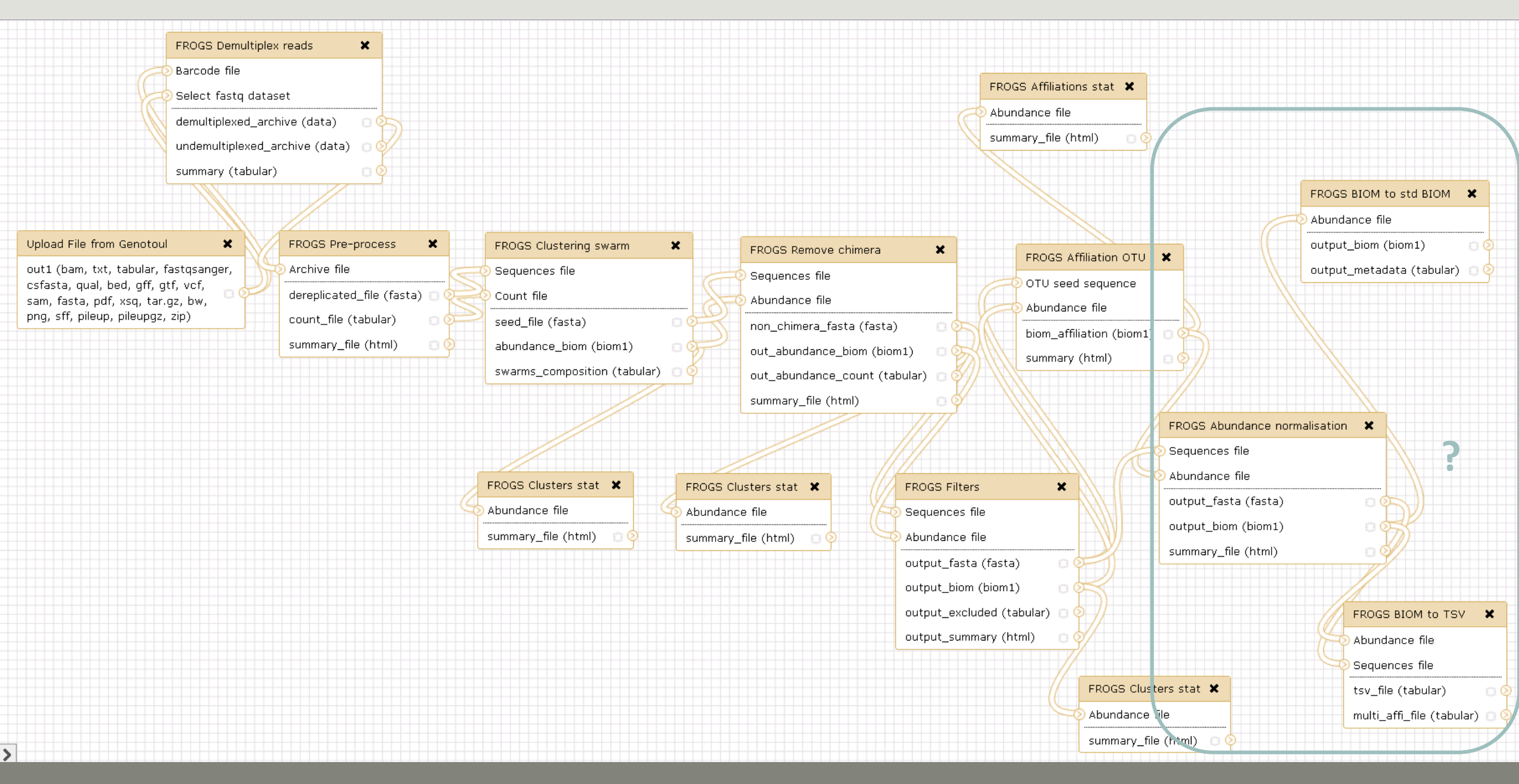

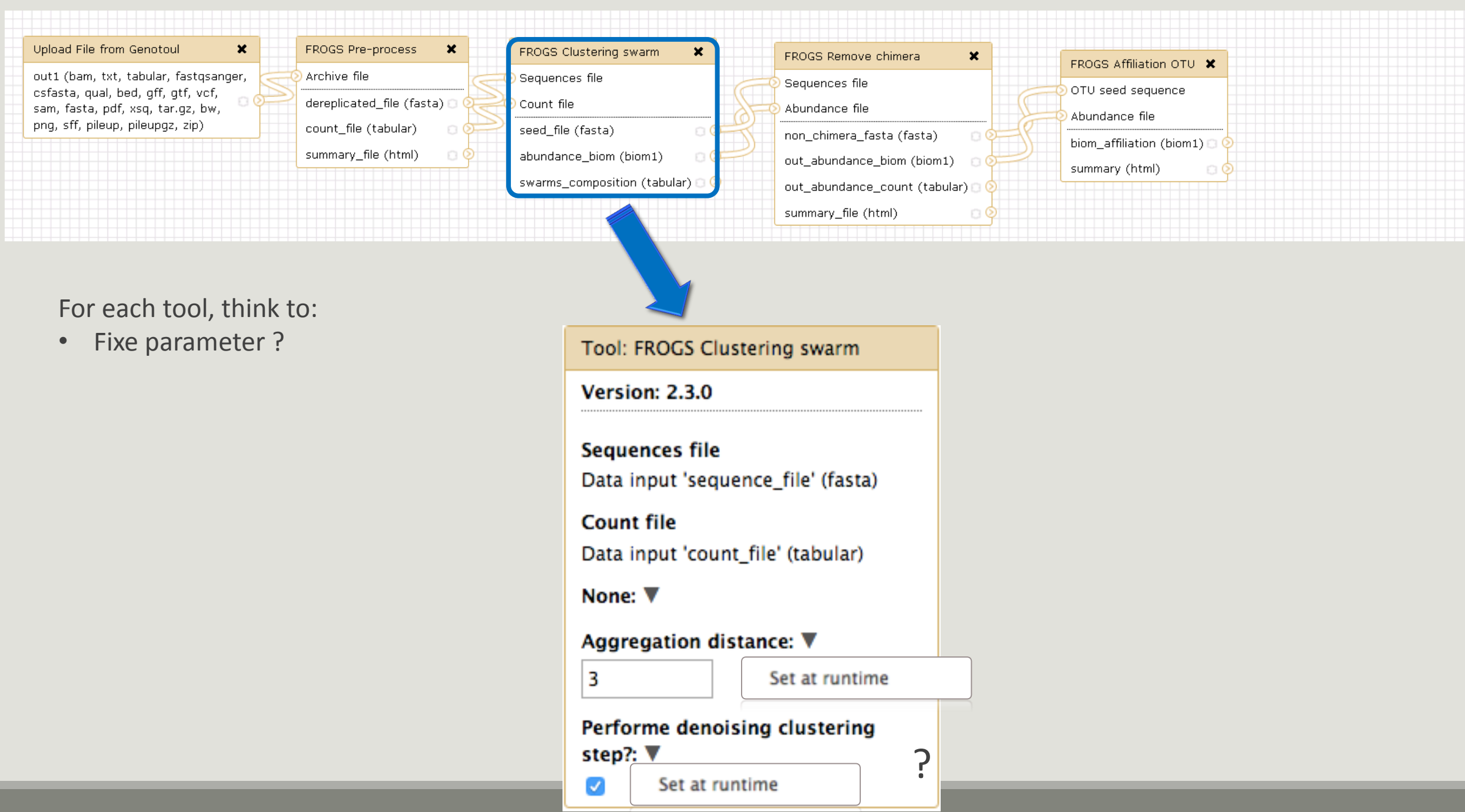

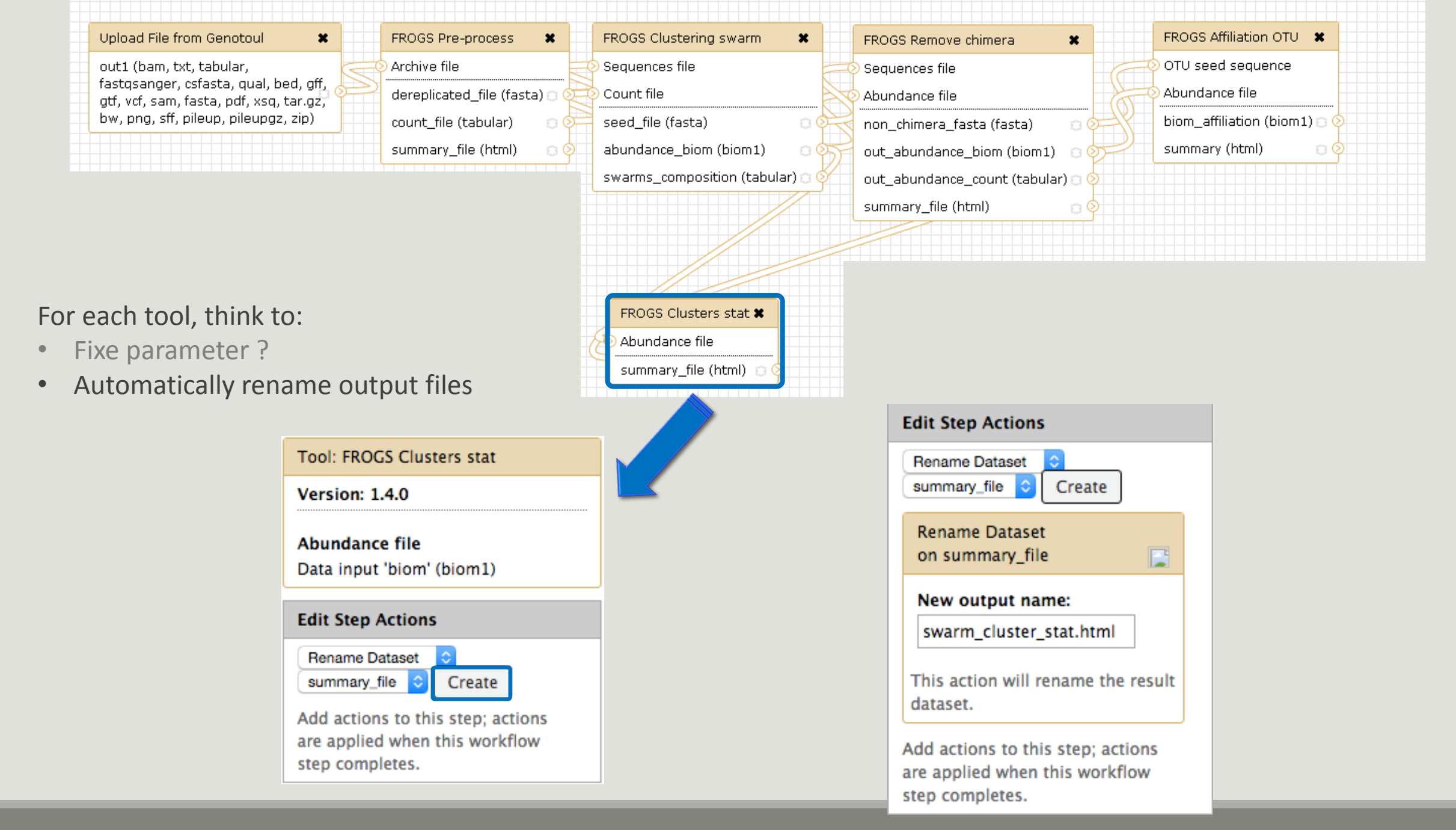
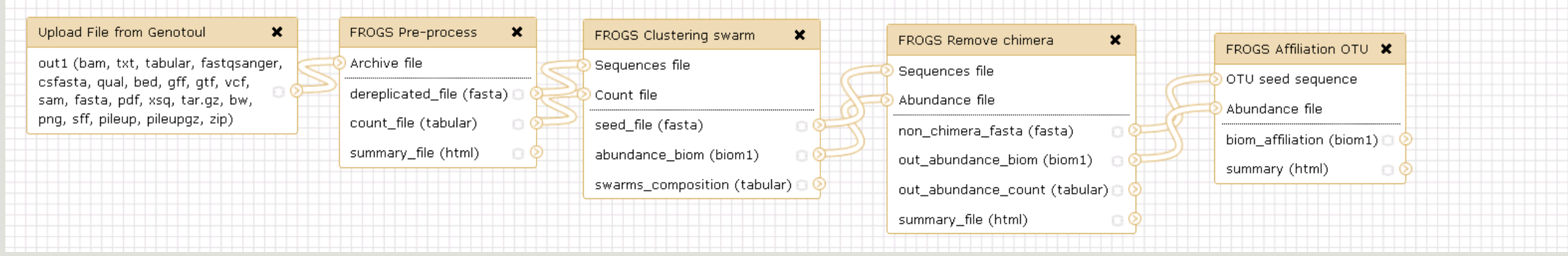

## For each tool, think to:

- Fixe parameter ?
- Automatically rename output files
- Hide intermediate files ?

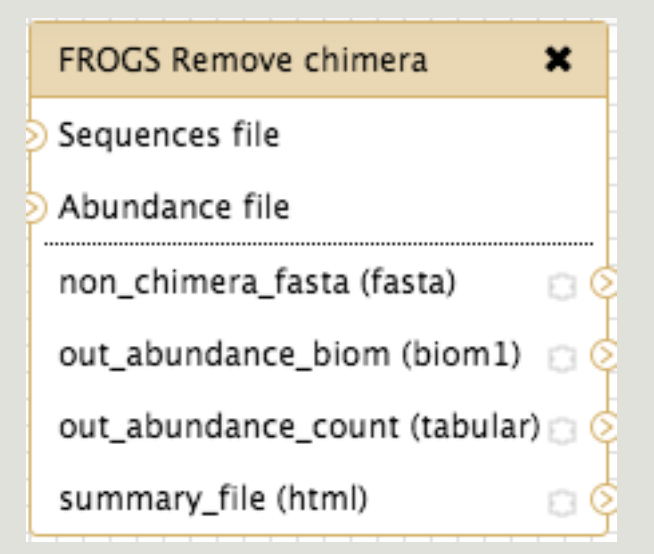

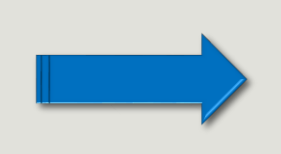

| 11: FROGS Remove chimera: report.html                   | • / ¤ |
|---------------------------------------------------------|-------|
| 10: FROGS Remove chimera:<br>non chimera abundance.biom | • / × |
| <u>9: FROGS Remove chimera:</u><br>non_chimera.fasta    | • / % |

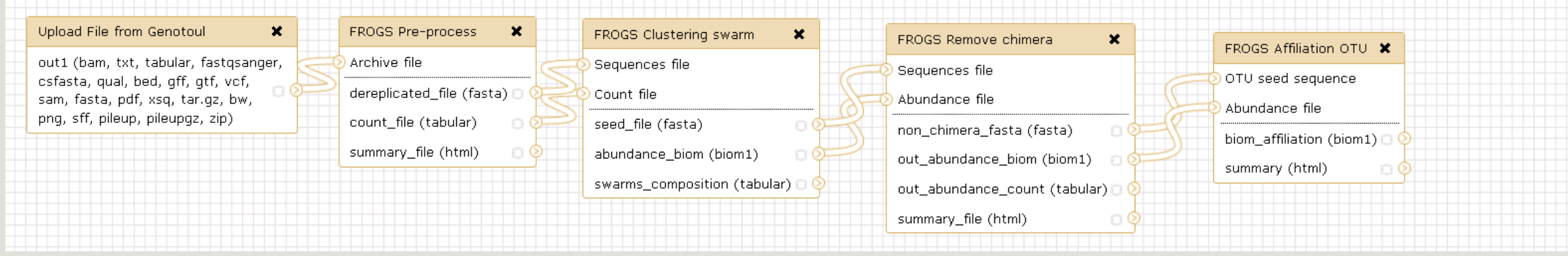

## For each tool, think to:

- Fixe parameter ?
- Automatically rename output files
- Hide intermediate files ?

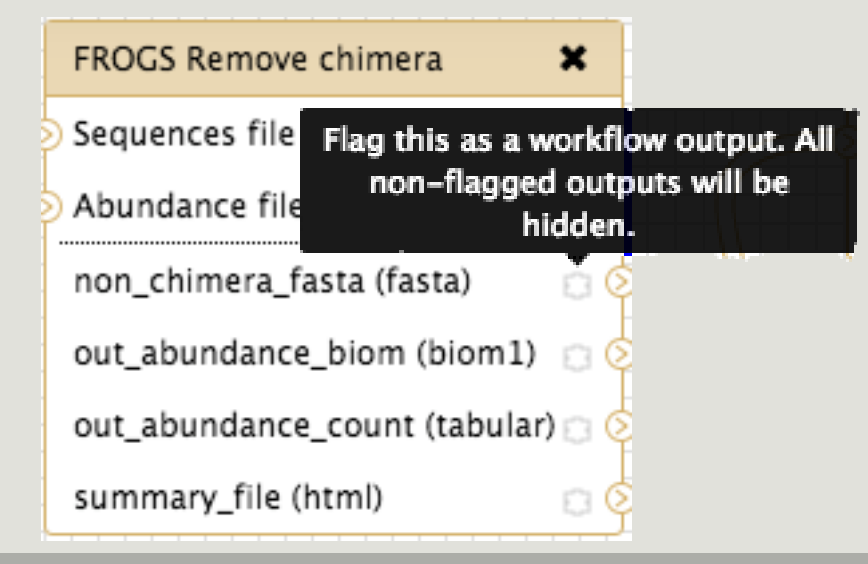

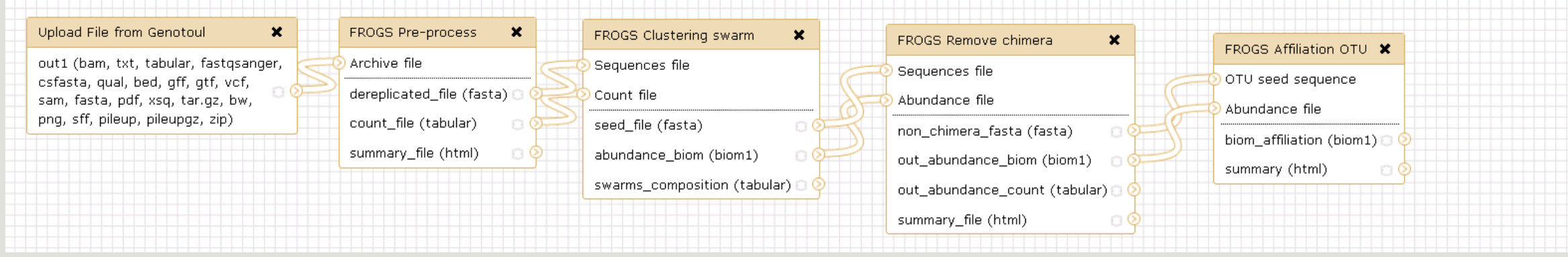

## For each tool, think to:

- Fixe parameter ?
- Automatically rename output files
- Hide intermediate files ?

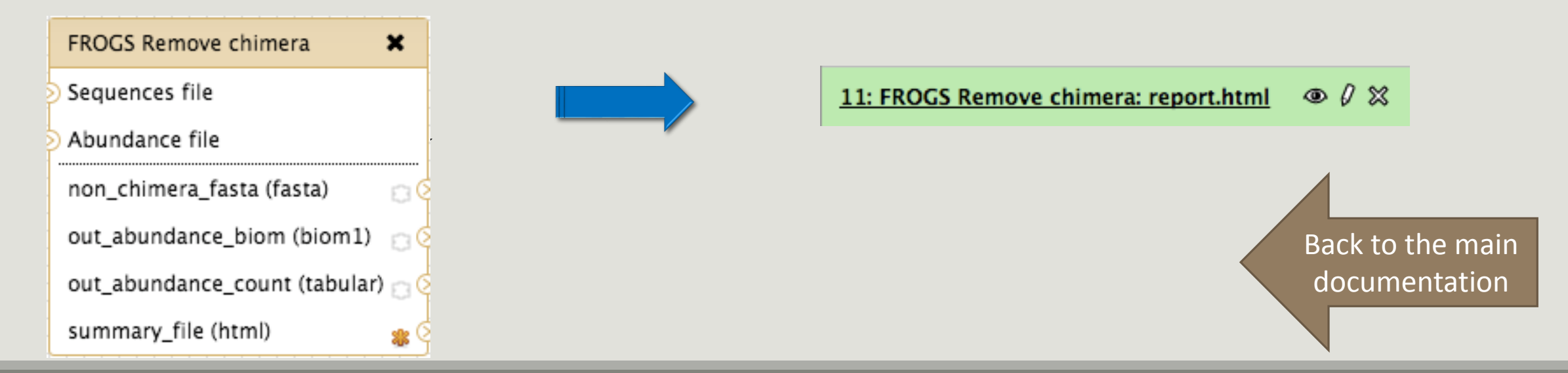